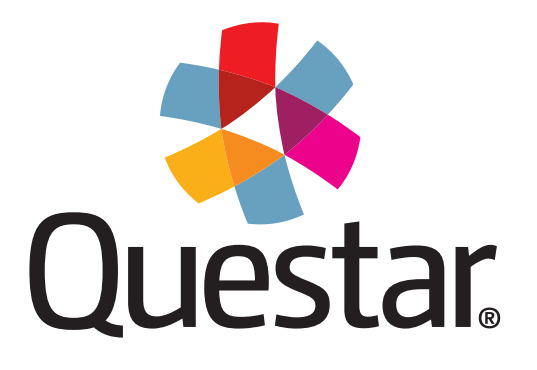

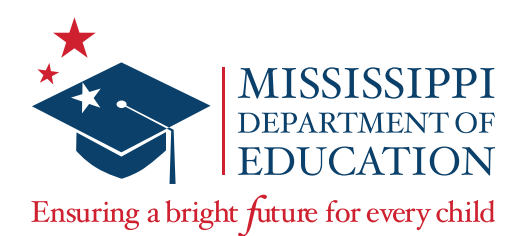

# MAAP Spring 2022 Grades 3–8: Mathematics and English Language Arts End-of-Course: Algebra I and English II **School Test Coordinator's Manual (STCM)**

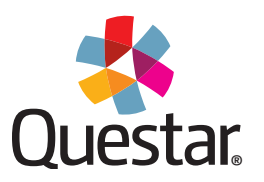

Copyright © 2022 by the Mississippi Department of Education and Questar Assessment Inc. All Rights Reserved.

# **Table of Contents**

| STCM1                                                                   |
|-------------------------------------------------------------------------|
| Contact Information1                                                    |
| MS Roles and Responsibilities2                                          |
| MAAP Grades 3–8 and EOC Overview4                                       |
| Important Dates                                                         |
| School Test Coordinator's Checklist6                                    |
| Test Irregularities                                                     |
| Sign In9                                                                |
| HOME Page10                                                             |
| User Accounts11                                                         |
| Add or Edit a Teacher13                                                 |
| Add or Edit a Student15                                                 |
| Moving Students17                                                       |
| Add or Delete a Class19                                                 |
| Review or Edit a Class22                                                |
| Online Accessibility Features and Accommodations23                      |
| Marking Accessibility Features and Accommodations for Multiple Students |
| Checking Student Accessibility Features and Accommodations25            |
| Marking Accommodations for a Student27                                  |
| Printing Student Login Credentials                                      |
| Proctor Password                                                        |
| Internet Connectivity Troubleshooting                                   |
| Transcribing Accommodated Responses into Nextera41                      |
| Handling Secure Materials                                               |
| Returning Secure Materials                                              |
| Viewing and Accessing Reports45                                         |
| Additional Information49                                                |
| Appendix A: Text-to-Speech Quick Reference Guide                        |
| Appendix B: Nextera Accommodations Guide51                              |

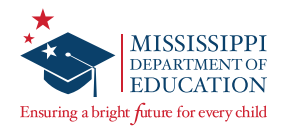

# **STCM**

This School Test Coordinator's Manual (STCM) serves to guide School Test Coordinators through general test administration activities for the Grades 3–8 Mathematics and English Language Arts and End-of-Course (EOC) Algebra I and English II Assessments. Instructions for test administration in the classroom are provided in the Test Administrator's Manual (TAM), and instructions for test administration activities specific to District Test Coordinators are provided in the District Test Coordinator's Manual (DTCM). The TAM, DTCM, and additional information can be accessed from the Help page in Nextera® Admin located at:

<u>https://ms.nextera.questarai.com</u>

All devices intended for use in the administration of the tests must be set up and configured using the Nextera<sup>®</sup> Test Delivery System as outlined in the *Setup & Installation Guide*, available on the Nextera *Help* page. Contact Questar or the Mississippi Department of Education (MDE) with any questions.

The MAAP *Setup* & *Installation Guide* provides the following information regarding the Nextera Test Delivery System:

- · A high-level overview of the Nextera Assessment System
- Checklists for Technology Coordinators
- Guidelines for installation and deployment of the Questar Secure Browser
- Network and system specification requirements

# **Contact Information**

#### **Questar Customer Support:**

- <u>mscustomersupport@questarai.com</u>
- · 1-800-644-4054
- Chat available on the Nextera Help page

#### **MDE:**

Office of Student Assessment: 601-359-3052

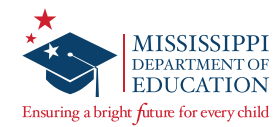

# **MS Roles and Responsibilities**

## State Level User (SLU)

- Acts as the MDE point of contact for all District Test Coordinators (DTCs)
- Receives access to all districts in the state

### District Test Coordinator (DTC) or District Level User (DLU)

- Communicates with the MDE
- Coordinates with the MDE, Questar, and the district
- Ensures all student data is correct in Nextera Admin and the MSIS system
- Orders, receives, and distributes shipped items appropriately
- DTC serves as the materials and notification point of contact for the MDE and Questar
- Enters and updates student information in Nextera Admin as needed
- · Returns secure materials to Questar
- Views district-level information in Nextera Admin
- Only one DTC per district, but multiple DLUs are allowed

### Superintendent (SUP)

- · Views district-level reports
- Views district data files
- Views documentation on the Help page
- Only one SUP per district

### District Information Technology Coordinator (DITC)

- · Acts as the information technology point of contact for all schools in the district
- Ensures student devices are set up for testing

### School Test Coordinator (STC) or Building Level User (BLU)

- Coordinates the assignment of Test Administrators, Proctors, and Hall Monitors with the DTC and Principals
- Documents the Test Administrator and Proctor in each room
- Organizes student login credentials into groups
- Checks student login credentials in and out
- · Monitors student login credentials
- Enters new student information and updates student information in Nextera Admin
- Collaborates with District Test Coordinator on schedules and managing students
- Only one STC per school, but multiple BLUs are allowed

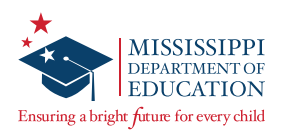

# Principal (PRN)

- · Views school-level reports
- Views documentation on the Help page
- Only one PRN per school

### Test Administrator (TA) or Teacher

- Leads the test administration
- Reads the directions from the TAM and monitors students
- Holds a current teaching license
- Takes attendance during test administration
- · Creates or approves the seating chart that is provided by the School Test Coordinator
- Views information of students assigned to his or her class(es) in Nextera Admin if the TA has been provided access by the district

#### Proctor

- · Provides support as the secondary adult in the classroom during testing
- Monitors students and answers allowable questions\*
- Receives LIMITED access to testing devices and secure materials
- Approves seating chart provided by the Test Administrator or School Test Coordinator
- Not a role that can be assigned to an account in Nextera Admin

\*See the *Testing Guidelines* section of the TAM.

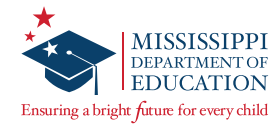

# MAAP Grades 3–8 and EOC Overview

The MAAP Grades 3–8 and End-of-Course (EOC) Assessments are used to evaluate student performance relative to the Mississippi College- and Career-Readiness Standards.

The MAAP Grades 3–8 Assessments for Mathematics and EOC Assessment for Algebra I consist of one online session, and the Grades 3–8 English Language Arts (ELA) Assessments and EOC Assessment for English II consist of two online sessions. Schools should set aside blocks of uninterrupted time for the administration of each session.

### Literacy-Based Promotion Act

If a student's reading deficiency is not remedied by the end of the student's Third-Grade year, as demonstrated by the student scoring above the lowest two (2) achievement levels in reading on the state annual accountability assessment or on an approved alternative standardized assessment for Third Grade, the student shall not be promoted to Fourth Grade.

Please refer to the *Test Administrator's Manual* for instructions on administering the 3rd Grade Reading Alternative Assessment Retest.

More information on each assessment can be found on the MDE website at <a href="http://www.mdek12.org/osa/MAAP">http://www.mdek12.org/osa/MAAP</a>.

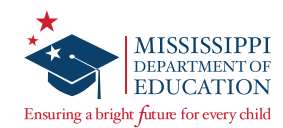

# **Important Dates**

## Spring 2022 Important Dates

| Prior to Testing                                     |                                                                                   |
|------------------------------------------------------|-----------------------------------------------------------------------------------|
| Registration Window                                  | January 4—14, 2022                                                                |
| Student Information Available in Nextera             | March 21, 2022                                                                    |
| Materials Arrive in Districts                        | March 21, 2022                                                                    |
| Additional Material Order (AMO) Window               | March 22–May 12, 2022                                                             |
| Test Window                                          |                                                                                   |
| Main Test Window                                     | April 4–May 13, 2022                                                              |
| Early Window for Grade 3 Reading                     | April 4–22, 2022                                                                  |
| 3rd Grade Reading Alternative Assessment<br>Retest 1 | May 9–13, 2022                                                                    |
| 3rd Grade Reading Alternative Assessment<br>Retest 2 | June 20–July 8, 2022                                                              |
| After Testing                                        |                                                                                   |
| Secure Materials Return Deadline                     | Three days following the last day of testing, per the District Test Security Plan |
| Student Demographic Corrections Window               | June 20–July 1, 2022                                                              |

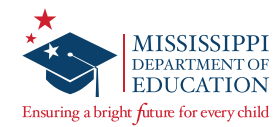

# **School Test Coordinator's Checklist**

### **Before Testing**

- STCs will carefully read the STCM to become familiar with general test administration activities. The STCM and additional information can be accessed on the *Help* page in Nextera Admin. Contact Questar Customer Support at 1-800-644-4054 with any questions.
- STCs will create a school testing schedule, identifying students who will be tested each session during the testing window. Be sure to consider the number of students participating in online testing and the number of available devices. Make sure students with special accommodations are accounted for in the schedule.
- STCs must ensure appropriate implementation of accommodations and address any special needs and supplies regarding test accommodations. Make sure that the appropriate accommodations are assigned to students in Nextera Admin.
- **G** STCs will understand the policy for Read-Aloud administrations.
- STCs will understand how to print student login credentials, access the Proctor Password, add or edit a Test Administrator, add or edit a student, and mark accommodations for students.
- STCs must ensure that students not present in Nextera Admin are added (either manually or via the Pre-ID portal) and assigned to a test.
- □ STCs must ensure that all eligible students have been assigned to a test.
- **G** STCs will understand how to troubleshoot common online testing issues.
- □ STCs must ensure proper spacing between work stations is available.
- □ STCs must ensure that systems are properly set up and ready for online testing.
- **Given Stress** Stress will provide approved rosters for Test Administrators to ensure accurate student placement.
- STCs will save the boxes in which materials were received in order to return the materials to Questar after testing is complete.

### **During Testing**

- STCs will be available during schools' testing sessions to answer questions and help resolve issues as needed.
- STCs will monitor schools to ensure that test administration and test security policies and procedures are followed.
- □ STCs will adjust testing schedules if inclement weather or other unforeseen events threaten or force school closures, network interruption, etc.
- □ STCs will ensure that each school has only one designated computer technician that can use a cell phone during testing to provide technology support.

### **After Testing**

- **STCs will verify that all online tests have been submitted using the Testing Status Details page** *in Nextera.*
- STCs will collect and inventory all secure test materials, and DTCs will return them to Questar per the instructions found in the District Return Kit.

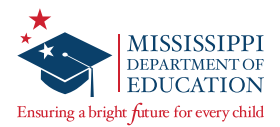

- STCs will shred the appropriate materials, then complete and upload the appropriate shredding documentation to the Office of Student Assessment as outlined in the Test Security Plan using the Test Security Certification Form.
- □ STCs will collect all paperwork required to be filed according to the District/School Test Security Plan.

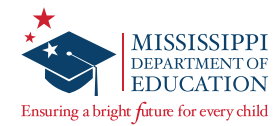

# **Test Irregularities**

Schools must not schedule an interruption to the school day, such as a fire drill, that will affect students in any way during the assessment. If an interruption in testing occurs due to severe weather, a fire alarm, or any other natural or man-made occurrence, the Test Administrator must immediately notify the STC and note the circumstances/time of the occurrence. As soon as circumstances allow, the STC must notify the DTC, and the DTC must then notify the MDE. Test administration must resume as soon as possible after the interruption, and students must be allowed the full amount of time remaining when the interruption occurred. **If testing cannot continue the same day, contact the MDE prior to rescheduling.** 

Following an interrupted test administration, the MDE staff will review the incident to provide guidance as to whether the students' work will be counted as a valid attempt. The determination of a "valid attempt" will be based on whether the students had a significant opportunity to discuss test content during the interruption.

In a situation where students have strong emotional reactions (such as an actual fire or another situation that creates a real or perceived threat or causes damage to property or injury to a person), the appropriate course of action will be determined following a review of the circumstances.

If any occurrence raises questions or concerns about correct test administration, contact the MDE immediately. The MDE State Board of Education testing irregularity policies, as stated in the current edition of the Mississippi Public School Accountability Standards, must be followed.

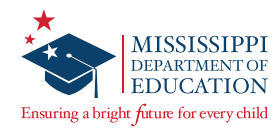

| Sign In                                                                                                    |                                                                                                    | The password you entered has expir<br>must be changed. Please select a ner                                                                                                    | ed and 🗶                                                                                                    |                                                                                                    |
|----------------------------------------------------------------------------------------------------|----------------------------------------------------------------------------------------------------|----------------------------------------------------------------------------------------------------|----------------------------------------------------------------------------------------------------|----------------------------------------------------------------------------------------------------|
| Mississippi Academic Assessment P<br>Powered by Nextera™<br>User ID<br>Password<br>Sign In<br>Forgot your password?<br>© 2021 Questar Assessment. | Program                                                                                                    | The password you entered has expired and changed. Please select a net password that you'll remember but is others to guess. The password you entered has expired and changed. Please select a new password the remember but that's hard for others to guester. New Password Retype Password Submit Fatter Comparison of the password of the password of the pa |                                                                                                    | A subscription of the second second sec |
| Privacy and Terms                                                                                                    | <ul> <li>I may not sha</li> <li>I may not sha</li> <li>I must keep a</li> <li>the assessme<br/>or State's pol</li> <li>I've read this pa</li> <li>I Agree</li> <li>If you'd like, you may</li> <li>You may also conta</li> </ul> | are or copy any portion of the assessment,<br>are user identifiers (User IDs) or passwords<br>any physical items relating to the assessmer<br>ent and that they must be collected and disc <del>un</del><br>licies for disposal of personally identifiable info<br>age<br>ay click here to read the full version from our<br>act us by calling 1-800-644-4054                                                                                                    | the rules for handling and securing all Program<br>signs and stoke information. Investment of<br>1.805.37.1545 with any questions that Thane <-<br>district or state, a signifiable, regraming the usa<br>Nestera is our trademark and may not be used<br>remation (PIII). | In materials including, but not limited to,<br>and Li may contact douriers Assessment at<br>to the people of persons responsible in my<br>leg of this system of regram materials.<br>without our permission.                                                                                                    |

STCs who cannot locate their Nextera Admin login information should contact the DTC.

Once you have your User ID and Password, access Nextera Admin at the following site: <u>https://ms.nextera.questarai.com</u>.

- 1 Enter your User ID and Password. Then select **Sign In**.
- 2 The first time you sign in, you will be asked to change your password.
- 3 You will also be asked to acknowledge and agree to the Security Compliance statement the first time you sign in. You will be presented with a paraphrased version of the statement. From this screen, you may choose to read the full version.
- 4 You must exit out of the full version and select **I Agree** on the original screen in order to agree to the terms.

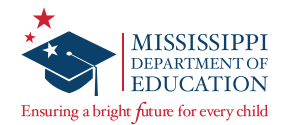

# **HOME Page**

| ministration  District   School   Subjec                                                                                                    | t Change                                                                                                    |                                                                                   |
|----------------------------------------------------------------------------------------------------|----------------------------------------------------------------------------------------------------|-----------------------------------------------------------------------------------|
| Administration   District   School   Subject Change                                                                                                    |                                                                                                    | Tyler Jaax Sign Out                                                               |
| Mississippi Academic Asse                                                                                                    | ssment Program                                                                                                    | 🤹 Questar.                                                                        |
| HOME STUDENTS ~ CLASSES TEST ADMIN                                                                                                    | STRATIONS ~ ACCOUNTS ~ REPORTS ~ HELP ~                                                                                                    |                                                                                   |
|                                                                                                    |                                                                                                    |                                                                                   |
| Your Profile                                                                                                    | What's New                                                                                                    |                                                                                   |
| Name: Tyler Jaax<br>Email: tjaax@questarai.com<br>Associated with: QAI Form Test One (QD05)<br>Mailing Address<br>123 Mailing Address<br>Apple Valley, MN-55124<br>Shipping Address<br>123 shipping<br>watertown, MN-55345 | <b>Mississippi Academic Assessment Pi</b><br>Welcome to the Nextera Administration Center for the Mississippi Academic<br>Administration Center will house important information for the grades 3-8 ar<br>Dr. Carey Wright, State Superintendent of Education | <b>POGRAM</b><br>Assessment Program. The Nextera<br>nd End-of-Course assessments. |
|                                                                                                    | School Information                                                                                                    |                                                                                   |

The *HOME* page contains a variety of online administrative resources.

- **1** Test Coordinators will see their user information on the left side of the screen.
- 2 Select the **HELP** tab at any time for additional support.

**3** The gray bar at the top of the screen shows the selected administration, district, school, and subject.

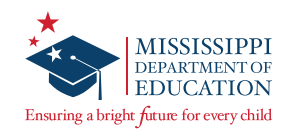

# **User Accounts**

| Mississippi Academic Assessment Program             |                         | Г                             | HOME STUDENTS - CLASS                                                              | SES TEST                       | ADMINISTR                   | ATIONS - ACCOUNTS - RE               | PORTS ~ I       | HELP ¥                  |                        |                   |
|-----------------------------------------------------|-------------------------|-------------------------------|------------------------------------------------------------------------------------|--------------------------------|-----------------------------|--------------------------------------|-----------------|-------------------------|------------------------|-------------------|
| HOME STUDENTS CLASSES TEST ADMINISTRATIONS ACCOUNTS | REPORTS ~ HELP ~        |                               | Accounts                                                                           |                                |                             |                                      |                 |                         |                        |                   |
| Back to accounts list                               |                         |                               | Manage Accounts                                                                    | ict and school                 | luquive selec               | ted annear balow. Click on the View  | button to rea   | more details on an      | Merge Accounts         | New Account       |
| Add New Account                                     |                         |                               | accounts, click the "Activate" link to so<br>containing instructions on how to res | end a welcon<br>set his or her | e email to the<br>password. | e user and enable the account. For a | ctivated accou  | ints, you can click th  | e "Reset" link to send | the user an email |
| User Information                                    |                         |                               | Account Type                                                                       |                                |                             | 2                                    |                 | Search                  | of a name, User ID, or | email address     |
| First Name: *                                       | Email: *                |                               | User ID                                                                            | Last<br>Name II                | First<br>Name 11            | Email Address                        | Account<br>Type | Membership              | Actions                | History           |
| Last Name: *                                        |                         |                               | Tchrj01@questarai.com                                                              | J01                            | Tchr                        | TchrJ10@questarai.com                | Teacher -       | OAI Test<br>School 01   | View Reset             | History           |
| This account is currently active                    |                         |                               | TchrJ10@questarai.com                                                              | J10                            | Tchr                        | TchrJ10@questarai.com                | Teacher         | QAI Test<br>School 01   | View Activate          | History           |
| In his accouncils can citray accive                 |                         |                               | NasirTeacher@questarai.com                                                         | Khan                           | Nasir                       | WithTIDS3to8@questarai.com           | Teacher         | QAI Test<br>School 01   | View Reset             | History           |
| Select role(s)                                      | Selected roles          |                               | DLU2@questaral.com                                                                 | 02                             | DLU                         | nkhan@questaral.com                  | DLU             | QAI Test<br>District 01 | View Reset             | History           |
| Role Type:                                          | Please select role(s) f | or this user using the contro | DITC2@questarai.com                                                                | 02                             | тс                          | nkhan@questarai.com                  | DITC            | QAI Test<br>District 01 | View Reset             | History           |
| make a selection                                    |                         |                               | STC2@questarai.com                                                                 | 02                             | STC                         | nkhan@questarai.com                  | STC             | QAI Test<br>School 01   | View Reset             | History           |
| Add Role                                            |                         |                               | BLU2@questarai.com                                                                 | 02                             | BLU                         | nkhan@questarai.com                  | BLU             | QAI Test<br>School 01   | View Reset             | History           |
|                                                     |                         |                               | WithTIDS3to857@questaral.com                                                       | Prod                           | Nasir                       | WithTIDS3to857@questaral.com         | Teacher         | QAI Test<br>School 01   | View Reset             | History           |
|                                                     |                         |                               | pablo.paredes0228@hotmail.com                                                      | teach                          | teach                       | pablo.paredes0228@hotmail.com        | Teacher         | QAI Test<br>School 01   | View Activate          | History           |
|                                                     |                         |                               | TISE2@questarai.com                                                                | TISE2                          | TISE 3987                   | nkhan@questarai.com                  | DTC             | QAI Test<br>District 01 | View Reset             | History           |
|                                                     |                         |                               | showing 1 to 10 of 24 accounts                                                     |                                |                             |                                      |                 |                         |                        |                   |

Multiple user levels exist within Nextera Admin. Some examples include District Test Coordinator (DTC), School Test Coordinator (STC), and Teacher. A complete list of user account types can be found in the *MS Roles and Responsibilities* section of this manual.

Test coordinators can add or edit users as needed to allow specific individuals the rights they need for accessing their student information.

Note: If creating a Teacher account, refer to the Add or Edit a Teacher section.

1 To add a user account, select Accounts under the ACCOUNTS tab. Then select New Account.

On the Add New Account page, fill in the First Name, Last Name, and Email.

Make sure the box next to "This account is currently active" is checked.

Select the Role Type, District, and School from the drop-downs as required. Select **Add Role**, and then select **Create an Account**.

Once you select **Create an Account**, an auto-generated email will be sent to the user's email address instructing him/her how to access Nextera Admin, including login information.

2 On the *Accounts* page, you may sort accounts by User ID, Last Name, First Name, or Email Address by selecting the up/down arrows next to the column headers.

To edit a user account, select the **View** link next to the user's account. Then select the **Edit** button on the *View Account* page. Edit the information as needed and select **Save**.

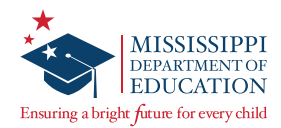

| Merge Accounts |            | 1                 |                                     |                   | Choose prin   | nary account and merg        | e selected users    | 2                    |
|----------------|------------|-------------------|-------------------------------------|-------------------|---------------|------------------------------|---------------------|----------------------|
| Iser ID        | First Name | Selected Account  | s                                   |                   | Please choose | which account should be p    | primary (the secon  | dary account will be |
| mail Address   | Last Name  |                   |                                     |                   | merged, but a | ll user information displaye | d will be that on t | he primary account). |
| an Address     | Lust Hume  | Account 1         |                                     | clear             |               |                              |                     |                      |
|                |            | User ID           | 210003@email.com                    |                   | Account 1     |                              | Account 2           |                      |
| iearch         |            | First Name        | ElaGradeThree                       |                   | , account ,   |                              |                     |                      |
|                |            | Last Name         | Teacher                             |                   | User ID       | 210003@email.com             | User ID             | 210000@email.com     |
|                |            | Email             | 210003@email.com                    |                   | First Name    | ElaGradeThree                | First Name          | MathGradeThreeForce  |
|                |            | Account 2         |                                     | clear             | Last Name     | Teacher                      | Last Name           | Teacher              |
|                |            | User IU           | 2 : 0000gemail.com                  |                   |               |                              |                     |                      |
|                |            | Last Name         | Toosbor                             |                   | Email         | 210003@email.com             | Email               | 210000@email.com     |
|                |            | Last Name         | Teacher<br>24 0000 @ arrail and     |                   |               |                              |                     |                      |
| @123.com       | preid1     | teacher           | 123@123.com                         | 41 User<br>Select | Cancel        | Merge Accounts               | b the ac            | count page           |
|                |            |                   |                                     |                   |               |                              |                     |                      |
|                |            | Merge             | results                             |                   |               | ×                            |                     |                      |
|                |            | Merge<br>The acco | results<br>iunt merge was successfu | ıl.<br><b>3</b>   |               | ×                            |                     |                      |

Your DTC can merge multiple accounts for a user by going to the *Accounts* page. Only two accounts can be merged at a time. Repeat the following process if more than two accounts need to be merged.

- 1 To merge user accounts, select **Merge Accounts** on the *Accounts* page. On the *Merge Accounts* page, select the **Select** button for the two accounts you would like to merge. Then select **Merge Accounts**.
- 2 Select the **Make Primary** button for the primary account. Then select **Merge Accounts**.
- 3 A pop-up window will appear confirming the merge was successful.

**Note:** Only one individual can be listed as the DTC, and only one STC can be active per school. However, multiple District Level Users and Building Level Users can be added. Additionally, Teachers will be pre-populated into Nextera Admin after student Pre-ID files from the state are loaded by Questar prior to each administration.

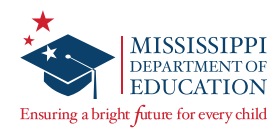

# Add or Edit a Teacher

| Mississippi Academ                                                                                                    | nic Assessment                                                                           | Progran                                      | n                                   |                                                                 |                                             | < Que           | estar.      |
|----------------------------------------------------------------------------------------------------|------------------------------------------------------------------------------------------|----------------------------------------------|-------------------------------------|-----------------------------------------------------------------|---------------------------------------------|-----------------|-------------|
| HOME STUDENTS - CLASSES                                                                                                    | TEST ADMINISTRATIONS ~                                                                   | ACCOUNTS ~                                   | REPORTS ~                           | HELP ~                                                          |                                             |                 |             |
| Accounts                                                                                                    |                                                                                          | 1                                            |                                     |                                                                 |                                             | 3               |             |
| Manage Accounts                                                                                                    |                                                                                          |                                              |                                     |                                                                 | Merge Accounts                              | New Acco        | unt         |
| All accounts associated with the district and<br>accounts, click the "Activate" link to send a v<br>containing instructions on how to reset his of<br>Account Type | school you've selected appear be<br>velcome email to the user and en<br>or her password. | elow. Click on the Vi<br>able the account. F | ew button to se<br>or activated acc | e more details on ar<br>ounts, you can click t<br><b>Search</b> | account and make (<br>he "Reset" link to se | updates. For n  | ew<br>email |
| All                                                                                                    | T                                                                                        |                                              |                                     | Q Type pa                                                       | rt of a name, User ID,                      | or email addres | iS          |
| User ID                                                                                                    | st Name 👔 🛛 First Name 👔                                                                 | Email Addres                                 | s                                   | 다. Account<br>Type                                              | Membership                                  | Actions         | History     |
| ne                                                                                                    | extera Admin                                                                             |                                              |                                     | Teacher                                                         | Vessela S01                                 | View<br>Reset   | History     |

#### To Add or Edit a Teacher:

- **1** Select **Accounts** under the **ACCOUNTS** tab.
- 2 To edit a Teacher account, select the **View** link next to the Teacher account. Then select the **Edit** button on the *View Account* page. Edit the information as needed and select **Save**.
- **3** To add a new Teacher, select the **New Account** button.

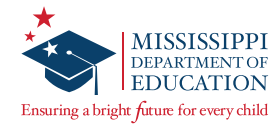

| Additional Information Needed                |
|----------------------------------------------|
| Content Areas: *                             |
| Administration - English Language Arts (Alt) |
| Administration - Math (Alt)                  |
| Administration - Science (Alt)               |
| Administration - ELA                         |
| Administration - Math                        |
| Administration - Algebra I                   |
| Administration - English II                  |
| Cancel Create an Account 5                   |

On the Add New Account page, enter all of the required information and make sure the box next to "This account is currently active" is checked. After selecting **Teacher** from the Role Type drop-down, you will be required to enter the TeacherID (license number) and select the applicable Content Area(s).

**Note:** It is a district-level decision to grant teachers access to Nextera Admin. If a teacher should have access, their actual email address should be entered in the Email field. If the teacher should NOT have access, use the following format instead: *<TeacherID>@placeholder.questarai.com* 

**5** Select the **Add Role** button, and then select **Create an Account**.

**Note:** To merge multiple accounts for a single user, please refer to the *User Accounts* section of this manual.

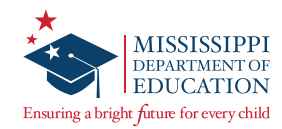

# Add or Edit a Student

| tude                                                         | nts                                                              |                        |           |             |                                  |       |                                                               |       |                                                            |                    |                                | _           |
|--------------------------------------------------------------|------------------------------------------------------------------|------------------------|-----------|-------------|----------------------------------|-------|---------------------------------------------------------------|-------|------------------------------------------------------------|--------------------|--------------------------------|-------------|
| ick on any c                                                 | olumn head                                                       | er to sort c           | n its con | tents.      |                                  |       |                                                               |       |                                                            |                    |                                | Α           |
| Manage                                                       | Students                                                         |                        |           |             |                                  |       |                                                               |       |                                                            |                    |                                | New Student |
| 0                                                            |                                                                  |                        |           |             |                                  |       |                                                               |       |                                                            |                    |                                |             |
| iow Studen                                                   | ts: All                                                          |                        |           | Ŧ           |                                  |       |                                                               | Searc | :h                                                         |                    |                                |             |
| now Studen                                                   | ts: All<br>45 Students i                                         | QAI Lab                | Forms T   | ۲<br>est Oi | ne (QL01)                        |       | ontent Areas in <b>Examp</b>                                  | Searc | : <b>h</b><br>earch by student ID, fii                     | rst/last nan       | ne, or grade                   |             |
| now Studen<br>nere are 104<br>dministra                      | ts: All<br>45 Students i<br>i <b>tion</b>                        | QAI Lab                | Forms T   | •<br>est Oi | ne (QL01)                        |       | ontent Areas in <b>Examp</b>                                  | Searc | <b>.h</b><br>earch by student ID, fii                      | st/last nan        | ne, or grade                   |             |
| now Studen<br>here are 104<br>dministra<br>MSIS              | ts: All<br>45 Students i<br>ition                                | QAI Lab                | Forms T   | ▼<br>est Or | ne (QL01)<br>Last Name           | Ji ca | ontent Areas in Examp<br>Class                                | Searc | <b>h</b><br>earch by student ID, fii                       | rst/last nan<br>↓† | ne, or grade<br>Grade 1        |             |
| now Studen<br>nere are 102<br>dministra<br>MSIS<br>100523100 | ts: All<br>45 Students i<br><b>ition</b><br>11 First I<br>1 Form | <b>QAI Lab</b><br>Jame | Forms T   | ▼<br>est Or | ne (QL01)<br>Last Name<br>10None | li ca | ontent Areas in <b>Examp</b><br>Class<br>10FormsTestingNoneFe | Searc | <b>h</b><br>earch by student ID, fii<br>IDTeacher Questar) | rst/last nan<br>↓† | ne, or grade<br>Grade 11<br>10 | View        |

#### To Add or Edit a Student:

- 1 Select Students under the STUDENTS tab.
- 2 On the *Students* page, you may sort students by selecting the up/down arrows next to each column header.
- 3 To view a student's information, select the **View** button next to the student. It is the responsibility of the DTC/STC to ensure all student information in Nextera is correct BEFORE students begin testing. This includes accommodations (see Step 6 on the next page).

To edit a student's information, select the **Edit** button on the *View Student* page. Edit the information as needed and select **Save** at the bottom of the page.

**Note:** If your DTC/DLU is modifying a student's *School of record*, they must also update both the *Testing school* and *Testing class* for each subject.

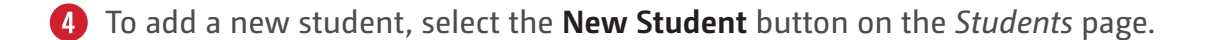

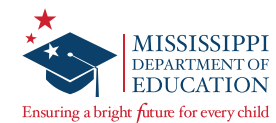

| Demographic Information: |                                                                           |            | Grada                                                                             | Student Name                                                                                                    |
|--------------------------|---------------------------------------------------------------------------|------------|-----------------------------------------------------------------------------------|----------------------------------------------------------------------------------------------------|
| First Name               | MI                                                                        |            | Last Name                                                                         | Content Area Subject 🔹                                                                                                    |
| Date of Birth            | mm/dd/yyyy                                                                |            | Gender v                                                                          | Online Testing Accommodations Offline Testing Accommodations Classroom Accommodations                                                                                                    |
| .thnicity                | Hispanic American Indian or Alaska Native Asian Black or African American | Disability | Not Applicable     O1 (Autism)     Q2 (Deal-Elindness)     O3 (Development Delay) | Tap or click any option below to enable or disable it for this student. Answer Masking Answer Masking Text-to-Speech                                                                                                    |
| Home Language            | •                                                                         | IEP<br>LEP | •                                                                                 | This tool hilds answers that the students select allowing the<br>students to focus on just the answers they want. Clicking on<br>answer choices reveals them to the students.                                                                    |
| Highly would             | -                                                                         |            |                                                                                   | Reverse Contrast This setting displays white text on a black background. This cannot be used with Background Color. This setting datages the color of the background b the selection made in the drop-down. This cannot b with Reverse Contrast. |
|                          |                                                                           |            |                                                                                   | Instal Page Zoom       Read Aloud (Online)         This adjusts the default zoom level of the testing area. It can be adjusted during the test at any time.       This adjusted during the test at any time.                                     |
|                          |                                                                           |            |                                                                                   | (53) Human RA, directions only<br>(39) Human RA, directions only<br>(39) Human RA, for choices only<br>(39) Human RA, no paraphrasing<br>(59) Human RA, naparaphrasing                                                                           |

5 On the *New Student* page, enter all of the required information for the new student, including any accommodations (see Step 6 below). Select **Save** at the bottom of the page when finished.

Note: All fields with a bold title are required and must be completed. All other fields are optional.

6 A student's accommodation(s) can only be added after the student is assigned to a class. To assign a student to a class from the *New Student* or *Edit Student Record* page, use the *Testing class* drop-down for each subject in which the student will test. To then add accommodations for a subject test, select the **Modify** button. In the *Select Accommodations* window, select the necessary accommodations and select **Save**. Then be sure to select **Save** again on the bottom of the *New Student* or *Edit Student Record* page.

Note: In order for student login credentials to be generated, the student must be assigned to a class.

**Note:** To upload a large volume of students, it may be beneficial to utilize the Pre-ID functionality that is available to DTCs. Refer to the *Pre-ID Upload Overview* section of the DTCM on the Nextera *Help* page for information on this process.

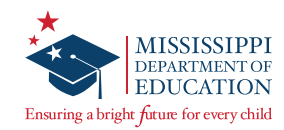

# **Moving Students**

| Classes                   |                 |                                                |                                                  |                      |           | ]                                                                       |                                                                                                    |            |            |          |
|---------------------------|-----------------|------------------------------------------------|--------------------------------------------------|----------------------|-----------|-------------------------------------------------------------------------|----------------------------------------------------------------------------------------------------|------------|------------|----------|
| or Administration, Sample | District        |                                                |                                                  | 1                    | New Class |                                                                         |                                                                                                    |            |            |          |
|                           |                 | Sea                                            | <b>ch</b><br>Enter all or part of a class, teach | er's name, or grade. |           |                                                                         |                                                                                                    |            |            |          |
| Class                     | 11 Teacher      | 1 Test Administ                                | ator Name 👫 Grad                                 | es lî lî l           | Delete 👫  |                                                                         |                                                                                                    |            |            |          |
| Example Class             | Example Teacher | None                                           | 06                                               | View                 |           |                                                                         |                                                                                                    |            |            |          |
|                           |                 | You're Edit<br>Search by Cla:<br>Unassigned 5b | ng: Subject , AutoPrell<br>s<br>deents           | Teacher-10FormsTes   |           | 01 in QA L<br>Teach<br>Que<br>Class<br>Subj<br>Test A<br>® No<br>Test A | ab School<br>er<br>star, AutoPreIDTeacher<br>ect, AutoPreIDTeac]<br>dministrator Present?<br>© Yes<br>dministrator Name | ·          |            |          |
|                           |                 | Search results                                 |                                                  |                      |           | Stude                                                                   | nts in class                                                                                                    |            |            |          |
|                           |                 | 📃 🛛 Last Na                                    | ne First Name                                    | MSIS                 | A         |                                                                         | Last Name                                                                                                    | First Name | MSIS       | <u>^</u> |
|                           |                 | 03150                                          | FormTest                                         | 3005231021           |           |                                                                         | 10150                                                                                                    | FormTest   | 1005231021 |          |
|                           |                 | 03150                                          | FormTest                                         | 3005231088           |           |                                                                         | 10200                                                                                                    | FormTest   | 1005231022 |          |
|                           |                 | 03150                                          | FormTest                                         | 3005231155           | 0         |                                                                         | 10300                                                                                                    | FormTest   | 1005231023 |          |
|                           |                 | 03150                                          | FormTest                                         | 3005231222           |           |                                                                         | 10AM                                                                                                    | FormTest   | 1005231024 |          |
|                           |                 | 03150                                          | FormTest                                         | 3005231289           |           |                                                                         | 10AM150                                                                                                    | FormTest   | 1005231025 |          |
|                           |                 | 03150                                          | FormTest                                         | 3005231356           | -         |                                                                         | 10AM200                                                                                                    | FormTest   | 1005231026 |          |
|                           |                 | Save                                           |                                                  |                      |           |                                                                         |                                                                                                    |            |            |          |

Students are assigned to classes based on the information Questar receives in the Pre-ID files from the MDE. If you added students to Nextera manually, follow the steps below to add students to classes. If a student is not assigned to a class, he/she will not be given any student login credentials to take the test.

#### To Add a Student to a Class:

- Select the **CLASSES** tab, and then select **View** next to the applicable Class. On the *Class Details* page, select **Edit**.
- 2 On the *Edit Class Details* page, confirm the correct Teacher and Class name are displayed (modify if needed).
- From the Search by Class drop-down, select **Unassigned Students** (or the class to which the student is already assigned, if applicable). Then from the Search results table, select the check box next to the student whom you wish to add.

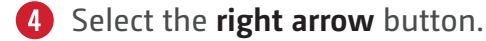

5 The student will be added to the *Students in class* section. Be sure to select **Save** at the bottom of the page once you are finished.

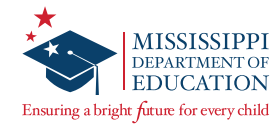

| Edit Class Details                           |                     |            |                |              |            |   |  |  |
|----------------------------------------------|---------------------|------------|----------------|--------------|------------|---|--|--|
| You're Editing: Subject, AutoPreIDTeacher-10 | FormsTestingACCForm | )1 in QA L | ab School      |              |            |   |  |  |
| Search by Class                              |                     |            |                |              |            |   |  |  |
|                                              |                     | None       | 2              |              |            |   |  |  |
| Students removed from class                  | Mele                | Stude      | nts in class   | Circle Manua | Marc       | * |  |  |
| 3                                            | INISIS              |            | 10150 <b>1</b> | FormTest     | 1005231021 |   |  |  |
|                                              | 0                   |            | 10200          | FormTest     | 1005231022 |   |  |  |
|                                              | 2 🗢                 |            | 10300          | FormTest     | 1005231023 |   |  |  |
|                                              |                     |            | 10AM           | FormTest     | 1005231024 |   |  |  |
|                                              |                     |            | 10AM150        | FormTest     | 1005231025 |   |  |  |
|                                              |                     |            | 10AM200        | FormTest     | 1005231026 | - |  |  |
| Save                                         |                     |            |                |              |            |   |  |  |

#### To Remove a Student from a Class:

- 1 In the *Students in class* section, select the check box next to the student that needs to be removed.
- 2 Select the **left arrow** button.
- 3 The student will move over to the *Students removed from class* section. Be sure to select **Save** at the bottom of the page once you are finished.

### To Move a Student from Another District to Your District (DTCs Only):

If a student needs to be moved from another district to your district, contact your DTC. The DTC for your district must contact Questar Customer Support to request this change.

**Note:** Students need to be assigned to the correct district, school, and class for each subject *prior* to testing.

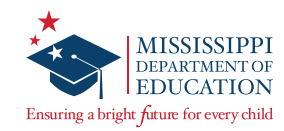

# Add or Delete a Class

| HOME             | STUDENTS ~                              | CLASSES                                      | TEST ADMINI                                                   | STRATIONS ~              | ACCOUNTS            | REPC                                           | DRTS ~ HE           | ELP ~         |                           |              |        |     |
|------------------|-----------------------------------------|----------------------------------------------|---------------------------------------------------------------|--------------------------|---------------------|------------------------------------------------|---------------------|---------------|---------------------------|--------------|--------|-----|
| Class            | es                                      | 1                                            |                                                               |                          |                     |                                                |                     |               |                           |              | 2      |     |
| Classes          | for Example                             | Adminis                                      | tration, Exar                                                 | nple Distri              | ict                 |                                                |                     |               |                           |              | New Cl | ass |
|                  |                                         |                                              |                                                               |                          |                     |                                                | Search              |               |                           |              |        |     |
|                  |                                         |                                              |                                                               |                          |                     |                                                | Q Enter a           | all or part o | f a class, teacher's      | name, or gra | ide.   |     |
| Class            |                                         |                                              | 11                                                            | Teacher                  | 11                  | Test Adr<br>Name                               | ninistrator         | 1t            | Grades 🗍                  | ļ†           | Delete | ĴĴ  |
| Questa<br>10Form | r, AutoPreIDTeache<br>hsTestingACCForm( | er-<br>D1                                    |                                                               | AutoPreIDT<br>Questar    | eacher              | None                                           |                     |               | 10                        | View         | Delete |     |
| Questa<br>10Form | r, AutoPreIDTeache<br>hsTestingACCForm  | er-<br>D1                                    |                                                               | AutoPreIDT<br>Questar    | eacher              | None                                           |                     |               | 10                        | View         |        |     |
|                  |                                         | Back to     New     You're                   | Classes list<br>Class<br>Viewing: Class in Xavie              | r Institute for Hig      | gher Learning (1546 | (132)                                          |                     |               |                           |              |        |     |
|                  |                                         | Search<br>C Enter a<br>Search by<br>Unassign | ny part of a student's ID, first na<br>r Class<br>ed Students | ne, or last name to begi | Tea<br>             | ther<br>Thoose Teacher -<br>S                  | •                   | 3             |                           |              |        |     |
|                  |                                         |                                              |                                                               |                          | 4 Tes               | Administrator I<br>to © Yes<br>Administrator I | Present?<br>Name    |               |                           |              |        |     |
|                  |                                         | Search resi                                  | alts                                                          |                          | Stu                 | dents in class                                 |                     |               |                           |              |        |     |
|                  |                                         | E Ball                                       | t Name First Name                                             | MSIS<br>110021433        |                     | Last Nam                                       | e /                 | irst Name     | MSIS                      |              |        |     |
|                  |                                         | Smi Smi                                      | th Sara                                                       | 132564513                |                     |                                                |                     |               |                           |              |        |     |
|                  |                                         | Save                                         |                                                               |                          |                     |                                                |                     |               |                           |              |        |     |
|                  |                                         | Powered b                                    | Nextera <sup>TM</sup>                                         |                          | Contact             | is Privacy and C                               | ookies Terms of Use | Trademarks    | © 2017 Questar Assessment |              |        |     |

**Note:** Classroom-level reports will be generated based on students' classes in Nextera. Therefore, make sure classes reflect how you would like classroom-level reports organized and not necessarily students' physical testing groups.

#### To Add a Class:

- **1** Select the **CLASSES** tab.
- 2 In the gray bar at the top of the screen, ensure the test administration, district, school, and content area are set correctly for the class you are creating. Select **New Class**.
- 3 Use the *Teacher* drop-down to assign a Teacher to the class.

**Note:** In order for a Teacher to appear in the drop-down, their account must be assigned to that test administration and content area.

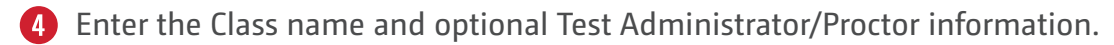

**Note:** Ensure each class name includes the teacher's name so classes will be distinguishable when generating classroom-level reports.

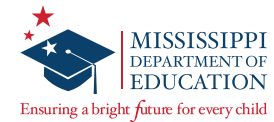

| Y    | ou're Viewing: C       | lass in Xavier I         | nstitute for Higher I | earning (1 | 546513  | 2)               |            |      |
|------|------------------------|--------------------------|-----------------------|------------|---------|------------------|------------|------|
| Sea  | rch                    |                          |                       |            | Teacher |                  |            |      |
|      | Enter any part of a si | tudent's ID, first name, | or last name to begi  |            | - Choo  | ose Teacher - 🔹  |            |      |
| Sea  | rch by Class           |                          |                       |            | Class   |                  |            |      |
| Sear | ch results             |                          |                       |            | Test Ad | ministrator Name |            |      |
|      | Last Name              | First Name               | MSIS                  |            |         | Last Name        | First Name | MSIS |
|      | Baltova                | DI                       | 110021433             | 0          |         |                  |            |      |
|      | Conith                 | Sara                     | 132564513             |            |         |                  |            |      |

- 5 Search for a particular student using the *Search* field, or use the *Search by Class* drop-down to find unassigned students or students in an existing class of that same subject.
- 6 In the Search results section, select the check box(es) next to the student(s) you want to add to the class.
- **7** Select the **right arrow** to move the student(s) to the *Students in class* section.
- 8 Select **Save**. The *Classes* page will display and include a message confirming that the class was successfully created.

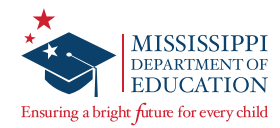

|                |                      | Lassi in Example                                 |                 | inpre brouner               |       |                           |        | IN C                 |           |
|----------------|----------------------|--------------------------------------------------|-----------------|-----------------------------|-------|---------------------------|--------|----------------------|-----------|
|                |                      |                                                  |                 |                             |       | Search                    |        |                      | 2W Class  |
|                |                      | Class                                            | Ik              | Teacher                     | Test  | Administrator             | Grades | er's name, or grade. | te It     |
|                |                      | Questar, AutoPreIDTeach<br>10FormsTestingACCForm | +=<br>er-<br>D1 | AutoPreIDTeacher<br>Questar | Non   | e ÷                       | 10     | View                 |           |
|                |                      | Questar, AutoPreIDTeach<br>10FormsTestingACCForm | er-<br>01       | AutoPreIDTeacher<br>Questar | None  | e                         | 10     | View                 |           |
| ents re<br>Las | moved fron<br>t Name | r class<br>First Name                            | MSIS            | 8                           | Stude | nts in class<br>Last Name | F      | irst Name            | MSIS      |
| Stur           | dentLast             | StudentFirst                                     | 190410021       |                             |       | StudentLast               | 9      | itudentFirst         | 190410022 |
|                |                      |                                                  |                 | $\odot$                     |       | StudentLast               | 9      | itudentFirst         | 190410023 |
|                |                      |                                                  |                 |                             |       | StudentLast               | 9      | itudentFirst         | 190410024 |
|                |                      |                                                  |                 | 4                           |       | StudentLast               | 9      | itudentFirst         | 190410025 |
|                |                      |                                                  |                 |                             |       | StudentLast               | 9      | itudentFirst         | 190410026 |
|                |                      |                                                  |                 |                             |       |                           |        |                      |           |

#### To Delete a Class:

- **1** Select the **CLASSES** tab.
- 2 If the **Delete** button is not available for the class you wish to delete, that means there are students in the class that need to be removed first. Select the **View** button next to the class instead.
- 3 Select **Edit**. Then in the *Students in class* section, select the top check box to select all students currently in the class.
- 4 Select the **left arrow** to move the students to the *Students removed from class* section.
- **5** Select **Save**.
- 6 From the *Classes* page, select the **Delete** button that is now available next to the class.

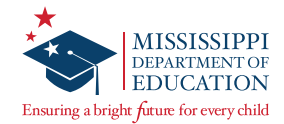

# **Review or Edit a Class**

|                                                                                         | es list                                                                                |                            |                    |                 |         |     |
|-----------------------------------------------------------------------------------------|----------------------------------------------------------------------------------------|----------------------------|--------------------|-----------------|---------|-----|
| Class D                                                                                 | etails                                                                                 |                            |                    |                 |         |     |
| You're Viev                                                                             | ving: Class Name                                                                       |                            |                    |                 |         | 3   |
| Teacher: Teach<br>Class: Questar<br>Test Window: /<br>Classroom Test<br>Content Area: { | er Name<br>Administration, Year, and Season<br>A <b>dministrator</b> : None<br>iubject |                            |                    |                 |         |     |
| HOME STUDENTS ~ CLASSES TEST ADMINIS                                                    | TRATIONS ~ ACCOUNTS                                                                    | REPORTS ~ HELP ~           |                    |                 |         |     |
| Classes for Example Administration, Exam                                                | nple District                                                                          |                            |                    |                 | New Cla | ss  |
|                                                                                         |                                                                                        | Search                     |                    |                 |         |     |
|                                                                                         |                                                                                        | Q Enter all or part o      | f a class, teacher | 's name, or gra | ade.    |     |
| Class 🕸                                                                                 | Teacher 🗸 🎼                                                                            | Test Administrator<br>Name | Grades 🔐           | ţţ              | Delete  | ļt. |
| Questar, AutoPreIDTeacher-<br>10FormsTestingACCForm01                                   | AutoPreIDTeacher<br>Questar                                                            | None                       | 10                 | View            | Delete  |     |
| Questar, AutoPrelDTeacher-                                                              | AutoPreIDTeacher                                                                       |                            | 2                  |                 |         |     |

### To Review or Edit a Class:

- **1** Select the **CLASSES** tab.
- 2 Select **View** next to the class you wish to review. On the *Class Details* page, you will see the class information and the students assigned to that class.
- **3** To edit the class information, select **Edit**. Then select **Save** at the bottom of the *Edit Class Details* page when finished making changes.

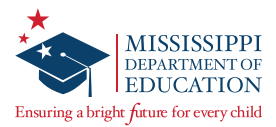

# **Online Accessibility Features and Accommodations**

#### **Accessibility Features**

The following accessibility features are available to students taking the online version of the tests:

**Answer Masking** hides answers that the students select, allowing the students to focus on just the answers they want. Clicking on answer choices reveals them to the students.

**Background Color** changes the color of the background based on the selection made in the drop-down. *This cannot be used with Reverse Contrast.* 

**Initial Page Zoom** adjusts the default zoom level of the testing area. It can be adjusted during the test at any time. Below are the approximate font sizes for each zoom level.

**Note:** If a student has the Large Print accommodation but would like to test online, zooming to 300% of the original size will mimic the same font size as a Large Print test book.

| Zoom Level  | Approximate Font Size |
|-------------|-----------------------|
| 100% (base) | 14 point/18px         |
| 150%        | 21 point              |
| 200%        | 28 point              |
| 300%        | 42 point              |

Reverse Contrast displays white text on a black background. This cannot be used with Background Color.

### Accommodations

The following accommodations are available to students taking the test, according to their IEP/504/LSP:

**Text-to-Speech** reads all or part of the test to students using a device's speaker (headphones are recommended). This is available only for accommodations 55 (directions, questions, and answer choices will be read) and 53 (only directions will be read).

**Note:** For (53) Directions Only TTS, nothing will be read in Mathematics or Algebra I since the questions themselves contain the directions.

**Read-Aloud (Online)** indicates that the student will take the test online, but that all or part of the test will be read aloud by a Human Reader. *This may not be used with any offline testing accommodations*. This is available only for accommodations 53, 55, and 58.

**Note:** Due to the Literacy-Based Promotion Act, Grade 3 ELA students with accommodation 55 or 58 will not be read questions or answer choices in Session 1.

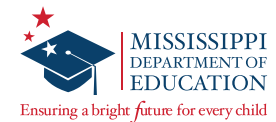

# Marking Accessibility Features and Accommodations for Multiple Students

| номе<br>Mult                                                                                                    | students -<br>i-Student | classes<br>Edit | TEST ADM | INISTRATIO | NS ~ ACCOUNTS ~ | REPORTS ~ F  | HELP ~ |        |                         |                             |     |
|----------------------------------------------------------------------------------------------------|-------------------------|-----------------|----------|------------|-----------------|--------------|--------|--------|-------------------------|-----------------------------|-----|
| Current                                                                                                    | t subject: Subjec       | t               |          |            |                 |              | 9      | Search | t of a student's ID. la | st name, or grade to begin. |     |
| Snow all subjects.       Answer Masking<br>OFF       Image Zoom<br>OFF       Image Zoom<br>DoFF       Image Zoom<br>DoFF |                         |                 |          |            |                 |              |        |        |                         |                             |     |
|                                                                                                    | MSIS 11                 | First Name      | e ↓î     | MI II      | Last Name       | Content Area |        | Grade  | Active Accon            | nmodations                  |     |
|                                                                                                    | 1005231001              | FormTest        |          |            | 10None          | Subject      |        | 10     |                         |                             |     |
|                                                                                                    | 231002                  | FormTest        |          |            | 10None          | Subject      |        | 10     |                         |                             |     |
|                                                                                                    | 5231003                 | FormTest        |          |            | 10None          | Subject      |        | 10     |                         |                             |     |
|                                                                                                    | 1005231004              | FormTest        |          |            | 10None          | Subject      |        | 10     |                         |                             |     |
|                                                                                                    | 1005231005              | FormTest        |          |            | 10None          | Subject      |        | 10     |                         |                             |     |
|                                                                                                    | 1005231006              | FormTest        |          |            | 10None          | Subject      |        | 10     |                         |                             |     |
|                                                                                                    | 1005231007              | FormTest        |          |            | 10None          | Subject      |        | 10     |                         |                             |     |
|                                                                                                    | 1005231008              | FormTest        |          |            | 10None          | Subject      |        | 10     |                         |                             |     |
|                                                                                                    | 1005231009              | FormTest        |          |            | 10None          | Subject      |        | 10     |                         |                             |     |
|                                                                                                    | 1005231010              | FormTest        |          |            | 10None          | Subject      |        | 10     |                         |                             |     |
| showing Save                                                                                                    | to 10 of 420 student    | ts              |          |            |                 |              |        |        |                         | < 1 2 3 4 5 4               | 2 » |

IMPORTANT: It is best to make changes using multi-student edit first before editing any individual student accessibility features or accommodations, since the selections made when using multi-student edit will override previously selected accessibility features or accommodations. It is recommended to begin by using multi-student edit for changes applicable to a group of students and then make individual changes for students afterwards as exceptions. Any accommodations or accessibility features set before performing a multi-student edit will be erased if not selected again during the multi-student edit process.

#### To Assign Accommodations/Accessibility Features to a Group of Students at the Same Time:

- Select Multi-Student Edit under the STUDENTS tab.
- 2 Use the check boxes to select and verify the students you wish to assign accommodations/ accessibility features.
- 3 Selecting an accommodation/accessibility feature's icon will toggle it on or off. When choosing some accommodations/accessibility features, such as Background Color, you will be presented with a list of options. Select the applicable option from the drop-down and select **Apply**.
- 4 When you are finished, select **Save**.

Note: For students using Paper/Pencil, Large Print, or Braille test books and for students using the Read-Aloud Script for online or offline testing, the accommodation(s) MUST be marked in the students' profiles in Nextera Admin prior to testing.

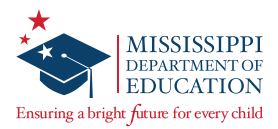

# **Checking Student Accessibility Features and Accommodations**

#### **Downloading a Student List**

Check if student accessibility features/accommodations are set correctly by downloading a student list.

1 At the top of the screen, select the **Change** button in order to select the Content Area you would like to use view. Selecting a *Content Area* will filter the students that you see by assigned subject. If you leave the *Content Area* as **Make a Selection**, students assigned to all subjects will populate.

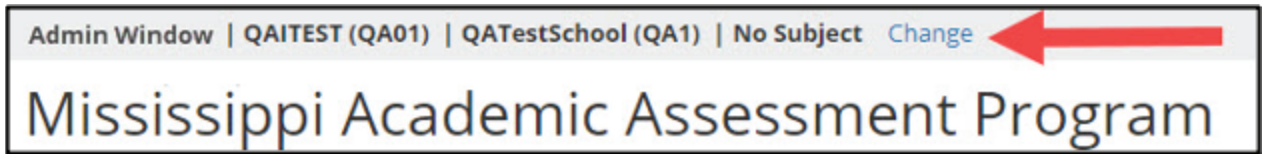

2 Select the **STUDENTS** tab, then select **Students** again from the drop-down menu.

| Missi                            | Mississippi Academic Assessment Program |          |                        |           |           |                  |            |  |  |  |  |
|----------------------------------|-----------------------------------------|----------|------------------------|-----------|-----------|------------------|------------|--|--|--|--|
| HOML                             | STUDENTS-                               |          | TEST ADMINISTRATIONS - |           | REPORTS - | ADMINISTRATION - |            |  |  |  |  |
| Your Pre                         | Students                                | Edit     | Wha                    | it's New  |           |                  |            |  |  |  |  |
| Name: Ra<br>Email:<br>Associated | d with: QATestScho                      | ol (QA1) | Mi                     | ssissippi | Academ    | ic Assessme      | nt Program |  |  |  |  |

3 At the bottom of the *Students* page, select **Student Download (Excel)**.

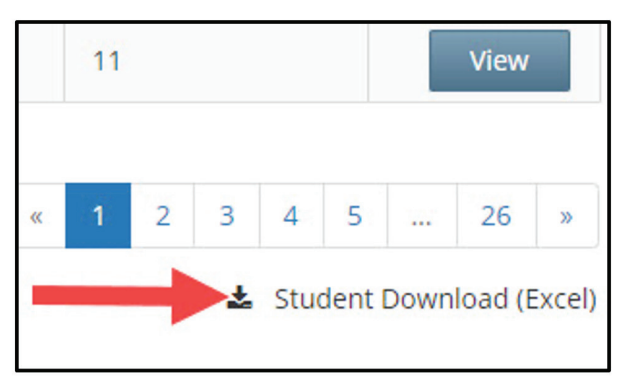

Open the spreadsheet to confirm student accommodations are set correctly. Each student will have their own row, with the accommodations visible per student beneath the Accommodation and Accommodation Option columns.

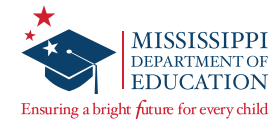

### Downloading a Class List

Check if the students in a specific class have the correctly set accessibility features/accommodations by downloading a class list. Additionally, this list can be used to verify that the necessary students are listed in the correct class.

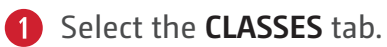

**2** Select **View** for the class list you wish to download.

3 At the bottom of the *Class Details* page, select **Download Students in this Class (Excel CSV)**.

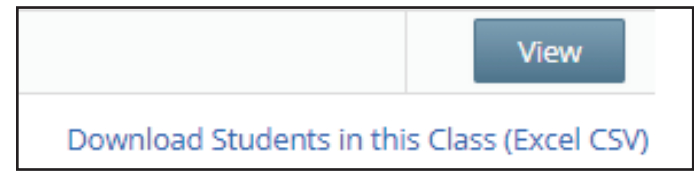

**4** Open the spreadsheet to confirm student accommodations are set correctly.

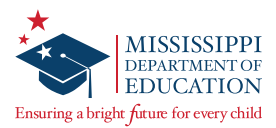

# **Marking Accommodations for a Student**

**Prior to testing, ensure the appropriate accommodations have been applied to student records in Nextera according to their documented needs.** The following instructions show the steps for setting each accommodation in Nextera Admin.

#### Text-to-Speech Accommodations

- **1** From the *Students* page, open the student's profile by selecting **View**.
- 2 Select Edit.
- **3** Scroll down to locate the *Accessibility and Accommodation Options* section for the applicable content area.

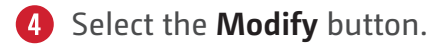

5 In the Online Testing Accommodations tab, select the **Text-to-Speech** icon, and then select the appropriate option from the drop-down (accommodation 55 or 53).

| Select Accommodat<br>Student Name<br>Content Area Subject V                   | ions                                                                 |                                                                                                    |
|-------------------------------------------------------------------------------|----------------------------------------------------------------------|----------------------------------------------------------------------------------------------------|
| Online Testing Accommodations                                                 | Offline Testing Accommodations                                       | Classroom Accommodations                                                                                                    |
| Tap or click any option below to enabl                                        | e or disable it for this student.                                    |                                                                                                    |
| Answer Masking<br>This tool hides answers tha<br>students to focus on just th | t the students select, allowing the e answers they want. Clicking on | Text-to-Speech<br>This tool reads all or part of the test to students using a<br>device's speaker (headphones are recommended). |
| answer choices reveals the                                                    | n to the students.                                                   | (55) TTS • • • • • • • • • • • • • • • • • •                                                                                    |
| Reverse Contrast                                                              |                                                                      |                                                                                                    |

# 6 Select Save.

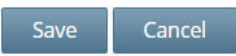

7 At the bottom of the *Edit Student Record* page, select **Save** again.

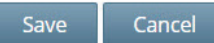

The "successfully updated record" notice will appear at the top of the page.

Successfully updated record for StudentFirst StudentLast.

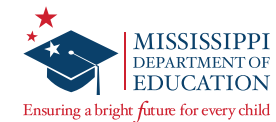

#### **Read-Aloud (Online) Accommodations**

This indicates that the student will take the test online, but that all or part of the test will be read aloud by the teacher using a Read-Aloud Script. This can be selected for students with accommodation 53, 55, or 58 who will be taking the test online. This may not be used with any print variations.

#### To Select Read-Aloud (Online):

- **1** From the *Students* page, open the student's profile by selecting **View**.
- 2 Select Edit.
- **3** Scroll down to the *Accessibility and Accommodation Options* section for the applicable content area.

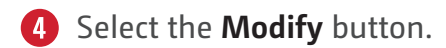

5 In the Online Testing Accommodations tab, select the **Read-Aloud (Online)** icon, and then select the appropriate option from the drop-down (accommodation 53, 55, or 58).

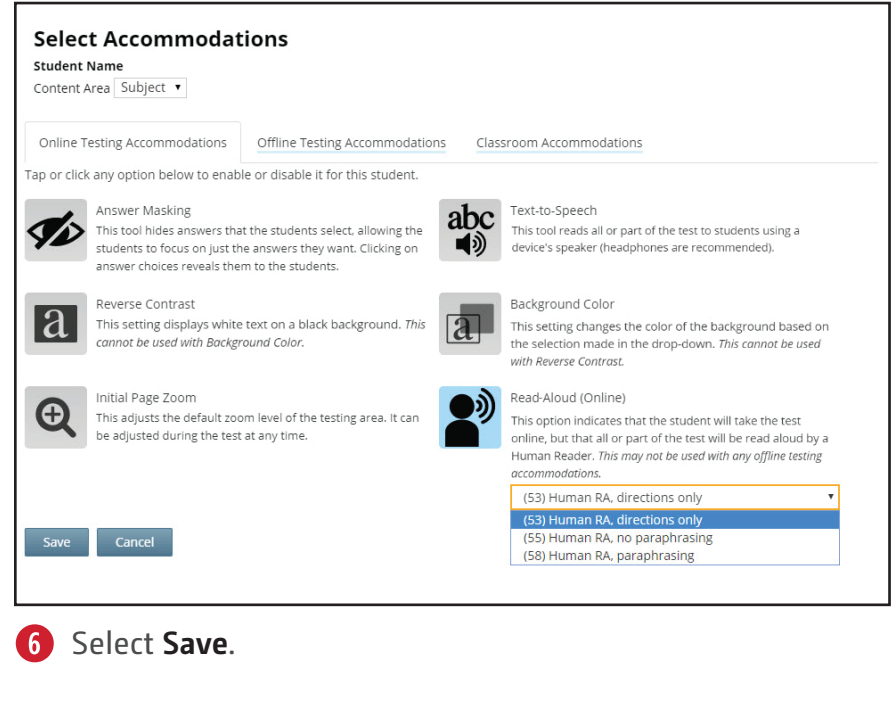

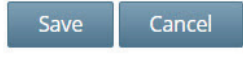

7 At the bottom of the *Edit Student Record* page, select **Save** again.

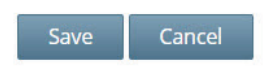

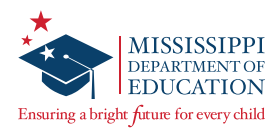

Offline Testing Accommodatio

۳

## **Paper/Pencil Accommodations**

| 1      | From the Students page, open the student's profile by selec                                                                                                    | cting <b>V</b>                             | iew.                                                                                                    |                                                                                                    |
|--------|----------------------------------------------------------------------------------------------------|--------------------------------------------|----------------------------------------------------------------------------------------------------|----------------------------------------------------------------------------------------------------|
| 2      | Select <b>Edit</b> .                                                                                                    |                                            |                                                                                                    |                                                                                                    |
| 3      | Scroll down to locate the <i>Accessibility and Accommodation</i> content area.                                                                                                    | Optior                                     | ns section for th                                                                                                    | ne applicable                                                                                                    |
| 4      | Select the <b>Modify</b> button.                                                                                                    |                                            |                                                                                                    |                                                                                                    |
| 5      | Select the <b>Offline Testing Accommodations</b> tab.                                                                                                    |                                            |                                                                                                    |                                                                                                    |
| 6<br>7 | Select the <b>Print Variations</b> icon.<br>From the drop-down, select the <b>Paper/Pencil</b> option<br>(if not already selected as the default), the<br>(40) Large Print option, or the (41) Braille option. | Select<br>Student<br>Content /<br>Online T | t Accommodat<br>Name<br>Area<br>Festing Accommodations<br>k any option below to enabl                                                                             | Offline Testing Accommodat                                                                                           |
| 8<br>S | Select <b>Save</b> .<br>ave Cancel                                                                                                    |                                            | Print Variations<br>This option indicates the stu<br>Paper/Pencil, Large Print, or<br>drop-down). The student's a<br>into the online form by a te<br>Paper/Pencil | udent will take the test using a<br>r Braille form (as selected in the<br>answers will then be transcribed<br>acher. |
| 9      | At the bottom of the <i>Edit Student Record</i> page, select <b>Save</b> again.                                                                                                    | Save                                       | Paper/Pencil<br>(40) Large Print<br>(41) Braille                                                                                                    |                                                                                                    |
| S      | ave Cancel                                                                                                    |                                            |                                                                                                    |                                                                                                    |
| The    | e "successfully updated record" notice will appear at the top                                                                                                    | of the                                     | page.                                                                                                    |                                                                                                    |

Successfully updated record for StudentFirst StudentLast.

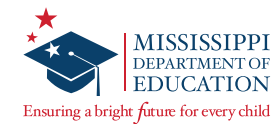

### Read-Aloud (Offline) Accommodations

This option indicates that all or part of the test will be read aloud by the teacher for a student who is taking either the Paper/Pencil, Large Print, or Braille test form. This can be selected for students with accommodation 53, 55, or 58 who will be taking the test using the Paper/Pencil, Large Print, or Braille test forms. Any student assigned a Read-Aloud (Offline) accommodation should have the appropriate Print Variation (Paper/Pencil, Large Print, or Braille) selected in Nextera Admin as well. See the previous sections for instructions on setting any of these Print Variation accommodations.

| То | Select | <b>Read-Aloud</b> | (Offline): |
|----|--------|-------------------|------------|
|----|--------|-------------------|------------|

- **1** From the *Students* page, open the student's profile by selecting **View**.
- Select Edit.
- **3** Scroll down to the *Accessibility and Accommodation Options* section for the applicable content area.
- **4** Select the **Modify** button.
- **5** Select the **Offline Testing Accommodations** tab.
- 6 Select the **Read-Aloud (Offline)** icon, and then select the appropriate option from the drop-down (accommodation 53, 55, or 58).

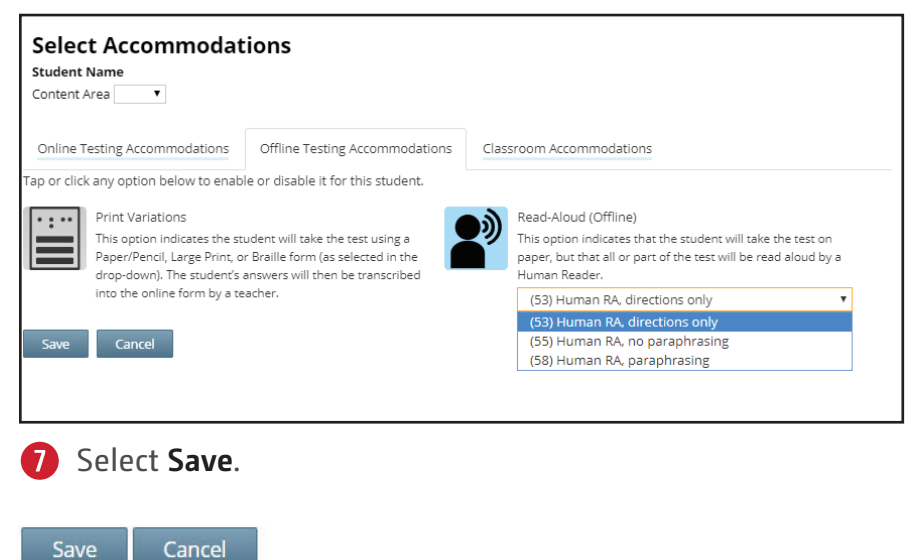

8 At the bottom of the *Edit Student Record* page, select **Save** again.

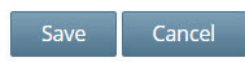

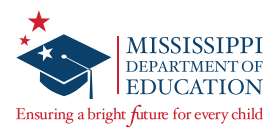

#### **Classroom Accommodations**

- **1** From the *Students* page, open the student's profile by selecting **View**.
- 2 Select Edit.
- **3** Scroll down to the *Accessibility and Accommodation Options* section for the applicable content area.
- **4** Select the **Modify** button.
- **5** Select the **Classroom Accommodations** tab.
- **6** Select the appropriate option(s).

| Content Area Subject 🔹                                                                                                    |                                                                                                    |                                                                                                    |
|----------------------------------------------------------------------------------------------------|----------------------------------------------------------------------------------------------------|----------------------------------------------------------------------------------------------------|
| Online Testing Accommodations                                                                                                    | Offline Testing Accommodations                                                                                                    | Classroom Accommodations                                                                                                    |
| ese options are physical in nature a                                                                                                    | nd do not impact the computer-based                                                                                                    | t testing experience.                                                                                                    |
| <ul> <li>(23) Extended time through the end</li> <li>(24) Multi-session test administratio</li> <li>(25) Multi-day test administration: A within the window; refer to MDE for</li> <li>(70) Student dictates answer to test</li> <li>(81) Native language dictionaries for</li> <li>(90) THER) Other allowable accommod</li> </ul> | of the day.<br>n: Administer the test over several ses<br>dminister the test over several days, s<br>designated stopping points.<br>administrator or proctor, who transcri<br>EL students (i.e. dictionaries that tran<br>lation: Detail specific accommodation | sions, specifying the duration of each session. (Testing must be<br>pecifying the duration of each session. (Testing must be comple<br>bes the answers to the answer document.<br>slate English words into the native language—no definitions are<br>on the IEP or Section 504 Plan. |
| Save                                                                                                    |                                                                                                    |                                                                                                    |

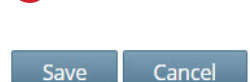

8 At bottom of the *Edit Student Record* page, select **Save** again.

Save Cancel

The "successfully updated record" notice will appear at the top of the page.

Successfully updated record for StudentFirst StudentLast.

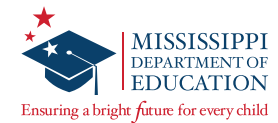

# **Printing Student Login Credentials**

|                              |                          | HOME         | STUDENTS ~        | CLASSES       | TEST ADMINISTRATIONS ~            | ACCOUNTS ~     | REPORTS ~ | HELP ~ |                |                          |           |        |
|------------------------------|--------------------------|--------------|-------------------|---------------|-----------------------------------|----------------|-----------|--------|----------------|--------------------------|-----------|--------|
|                              |                          | Test A       | Administr         | ations        | <b>1</b>                          |                |           |        |                |                          |           |        |
|                              |                          | Testing      | Status for: Sul   | oject, Exa    | mple Administration               |                |           |        |                |                          |           |        |
|                              |                          | Filter By Te | esting Status: Al | Ŧ             |                                   |                |           | Search | all or part of | a class, teacher's name, | or grade. |        |
| Back to test administrations | list                     |              |                   |               |                                   |                |           | Jar    | ne ⊥†          | Testing status           | View      | Delete |
| /iew Test Adm                | inistration              |              |                   |               |                                   |                |           | ple    | Test           | Not Started 2            | View      |        |
| You're Viewing: Exam         | ole Test                 |              |                   |               |                                   |                |           |        |                |                          |           |        |
| District:                    | QAI Lab Forms Test One   |              |                   | School: Q/    | Lab School                        |                |           | _      |                |                          |           |        |
| Testing Window               | Example Administration   |              | Con               | tent Area: Su | bject                             |                |           |        |                |                          |           |        |
| Teacher:                     | AutoPreIDTeacher Questar |              |                   | Class: Qu     | estar, AutoPreIDTeacher-10FormsTe | stingTTSForm01 |           |        |                |                          |           |        |
| Test Name:                   | Example Test             |              |                   |               |                                   |                |           |        |                |                          |           |        |
| Testing Dates:               | Start Date to End Date   |              |                   |               |                                   |                |           |        |                |                          |           |        |
|                              |                          |              |                   |               |                                   |                |           |        |                |                          |           |        |

#### **To Print Student Login Credentials:**

**1** Select **Test Administrations** under the **TEST ADMINISTRATIONS** tab.

**2** Find the appropriate Teacher/Class and select **View**.

In the *Registered Students* table, you will see the student MSIS/User IDs and Passwords for the Teacher/Class. To print student login credentials, select the **Print Labels** button. Choose how you would like to print the credentials, and then select **OK**. Refer to the *Test Administrator's Manual* for information regarding the security of test materials (e.g., labels with student login credentials). The options for printing labels include: Avery 5160, Avery 5163, Student Roster, and Download CSV file.

**Note:** To ensure accurate label alignment when printing using either of the Avery formats, it is recommended to open the labels in Google Chrome. If the PDF does not automatically launch in a Chrome browser, locate the file in the *Downloads* folder, right-click, and select **Open with > Google Chrome**. With the PDF open in Chrome, select the **printer icon** in the upper right-hand corner. When the *Print* dialog box opens, make sure the *Destination* printer is NOT set to "Save as PDF." Select **More Settings** and then ensure *Scale* is set to **Default**. Then select **Print**.

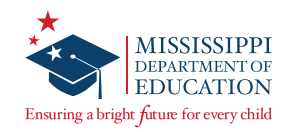

# **Proctor Password**

| Administration   District   School   Subject Change                                                                                                    |                                           | Sign Out  |
|----------------------------------------------------------------------------------------------------|-------------------------------------------|-----------|
| Mississippi Academic Assessm                                                                                                    | nent Program                              | 🤹 Questar |
| HOME STUDENTS ~ CLASSES TEST ADMINISTRATIO                                                                                                    | DNS × ACCOUNTS × REPORTS × HELP ×         |           |
|                                                                                                    |                                           |           |
| Your Profile                                                                                                    | What's New                                |           |
| Name: Name<br>Email: email@questarai.com<br>Associated with: QAI School<br>Mailing Address<br>5550 Upper 147th St W<br>Apple Valley. MN-55124<br>Shipping Address | School Information District: QAI District |           |
| 5550 Upper 147th St W<br>Apple Valley, MN-55124                                                                                                    | Schools:                                  |           |
| Administration Quick Links                                                                                                    | School: QAI School                        |           |
|                                                                                                    | School Test Coordinator                   |           |
|                                                                                                    | Proctor Password: 123456                  |           |
|                                                                                                    |                                           |           |
|                                                                                                    |                                           |           |

Any test that is paused for 24 hours will require a Proctor Password for the student to sign back in to the test. Test Administrators will contact their STC or DTC to obtain the Proctor Password, if needed.

To access the Proctor Password in Nextera Admin, make sure you are on the HOME page:

- 1 At the top of the screen, select **Change** to confirm or select the applicable school.
- In the School Information section, you will see the Proctor Password for the selected school below the School and STC information. Note: The Proctor Password will be the same for all Test Administrators within the same school, but each school will have a unique Proctor Password.

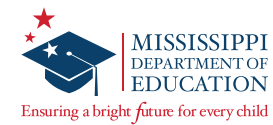

# **Internet Connectivity Troubleshooting**

**IMPORTANT:** In all scenarios outlined below, if the student has not completed the test session, instruct the student to continue testing. (Student responses are stored in the device's local cache.) **Note:** Text-to-Speech functionality will cease until connection is restored.

While testing, you can determine if a device is currently connected to the Internet by the Solar or known icons located in the upper-left corner of the screen.

### Scenario #1: Non-writing session for an individual student

After completion of a **non-writing** test session, an **individual student device** does not have internet connectivity.

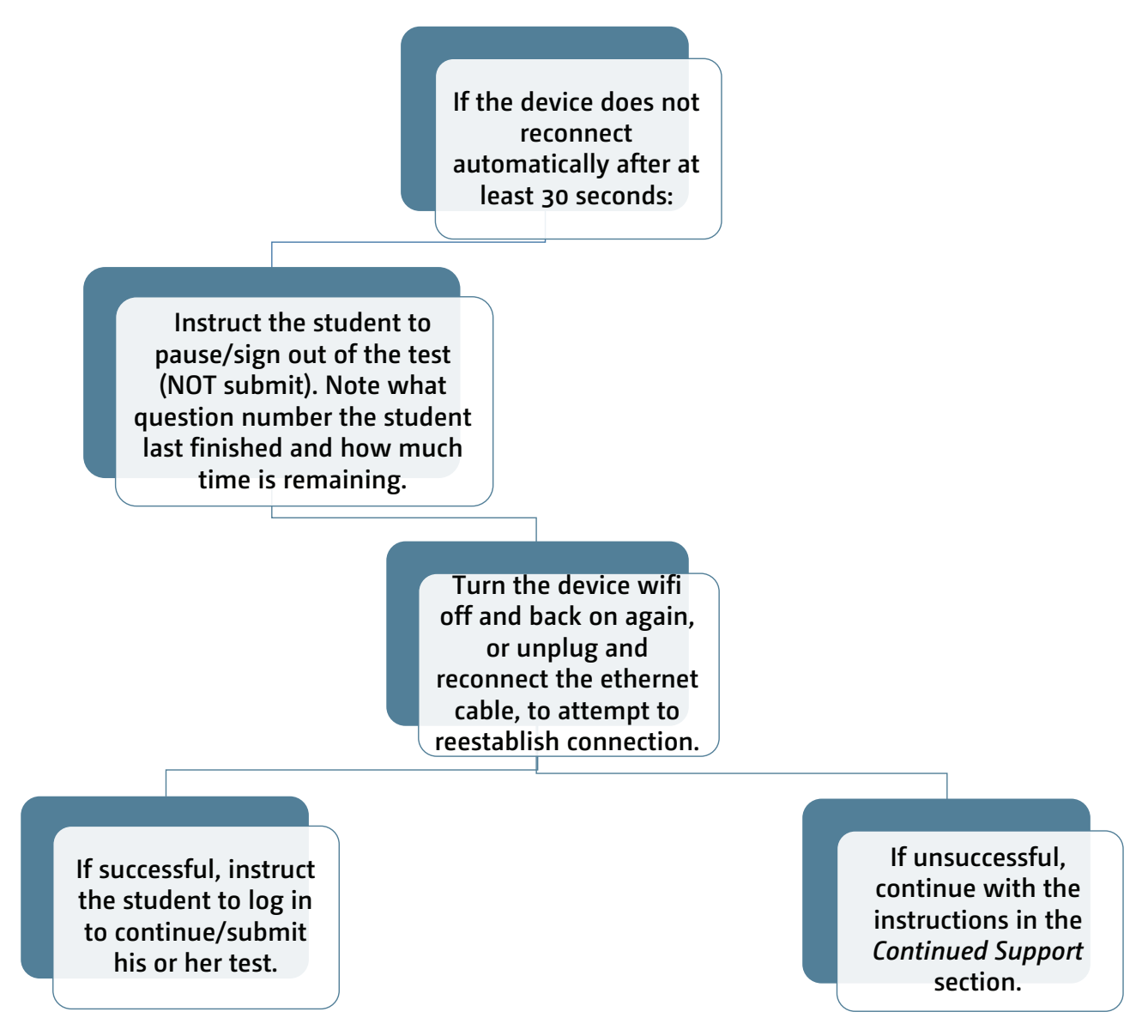

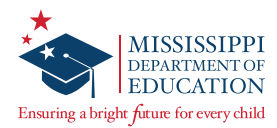

### Scenario #2: Writing session for an individual student

After completion of a **Writing** test session, an **individual student device** does not have internet connectivity.

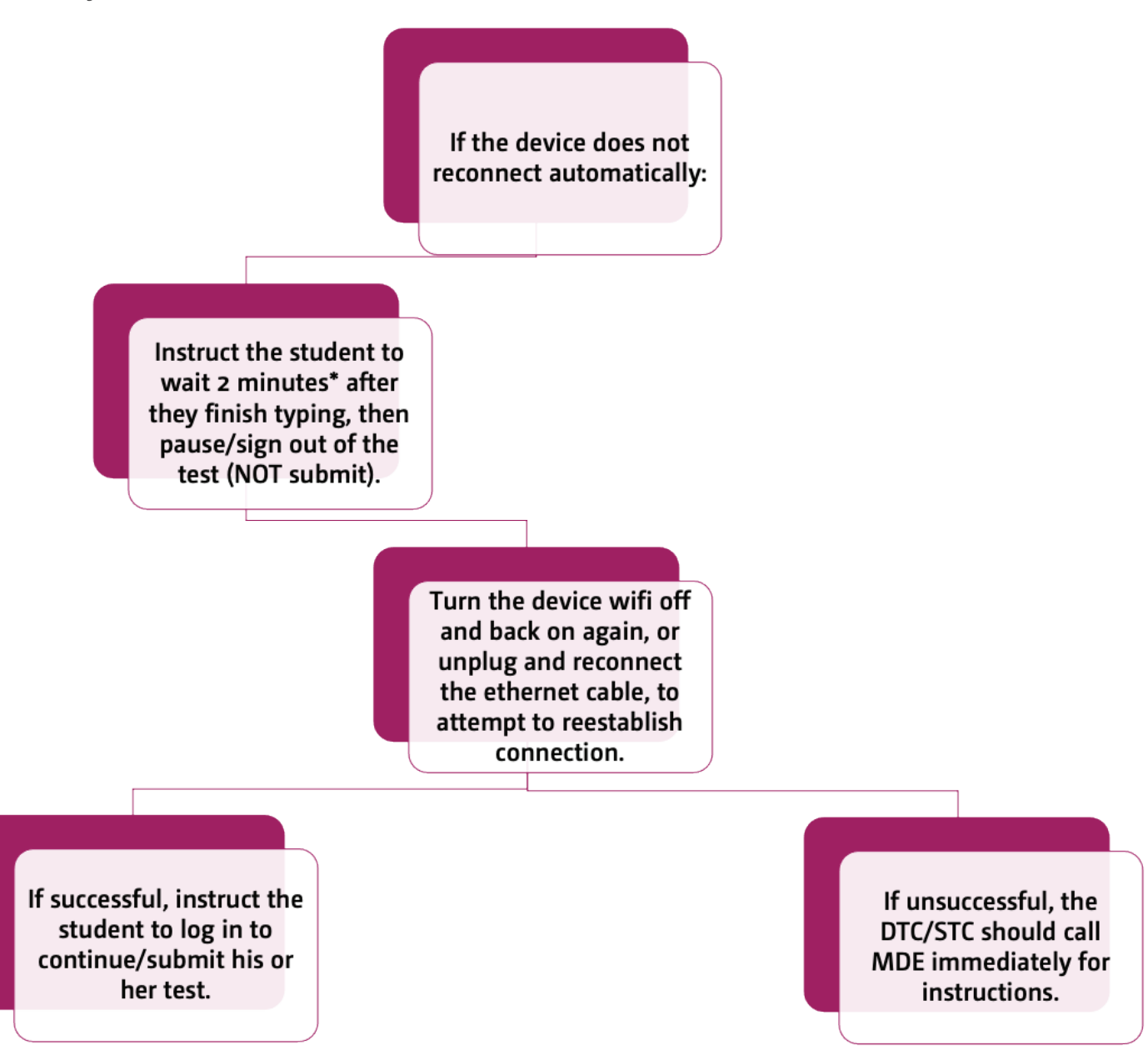

**Note:** For Writing prompts, student responses are cached to the local device every 2 minutes. It is imperative that you try to get Writing students finished that day.

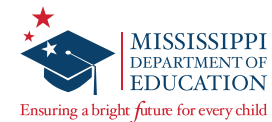

### Scenario #3: Non-writing session for an entire class or school

After completion of a **non-writing** test session, an **entire classroom or school** does not have internet connectivity.

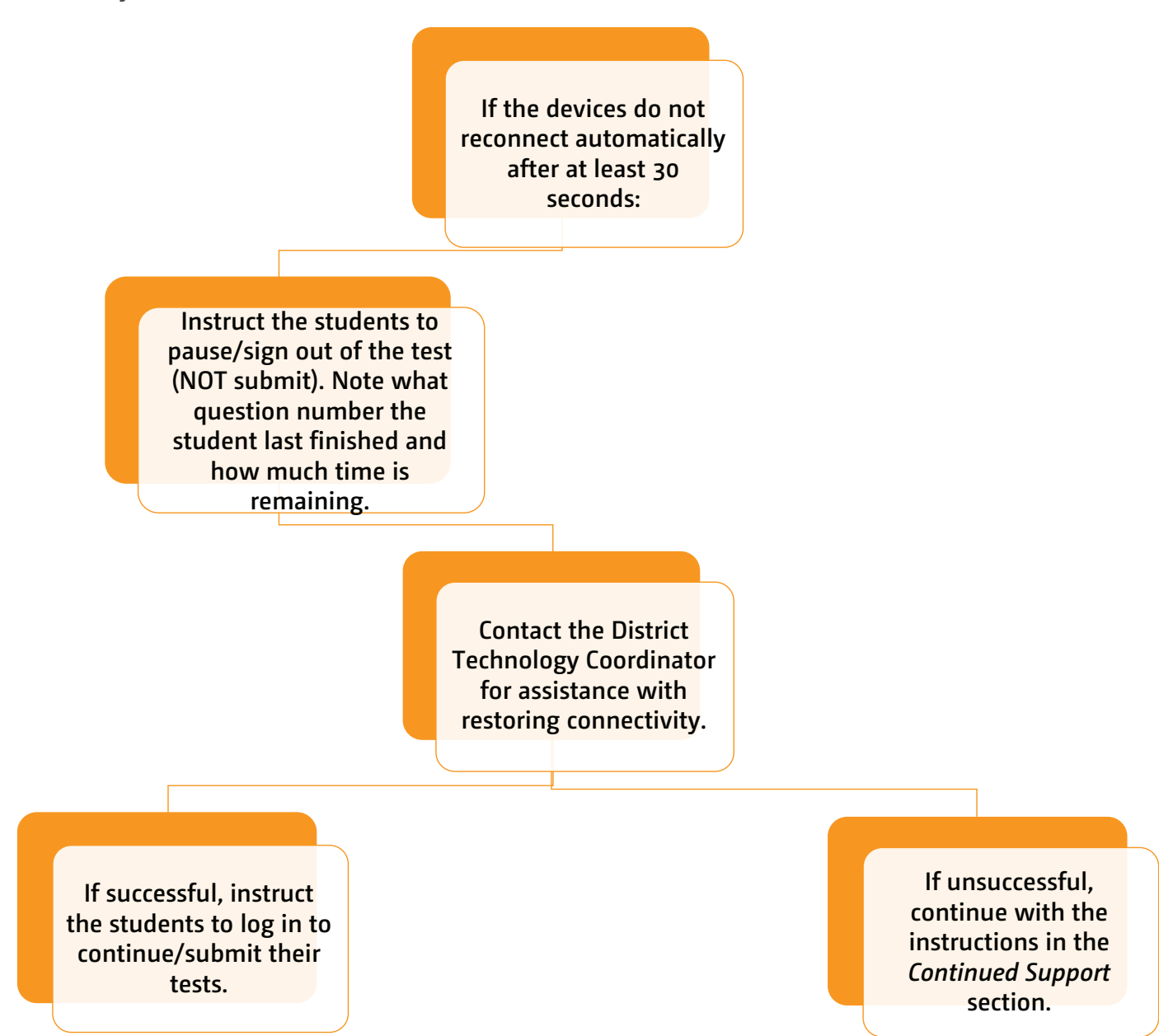

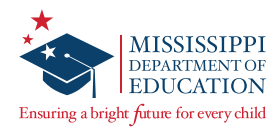

### Scenario #4: Writing session for an entire class or school

After completion of a **Writing** test session, an **entire classroom or school** does not have internet connectivity.

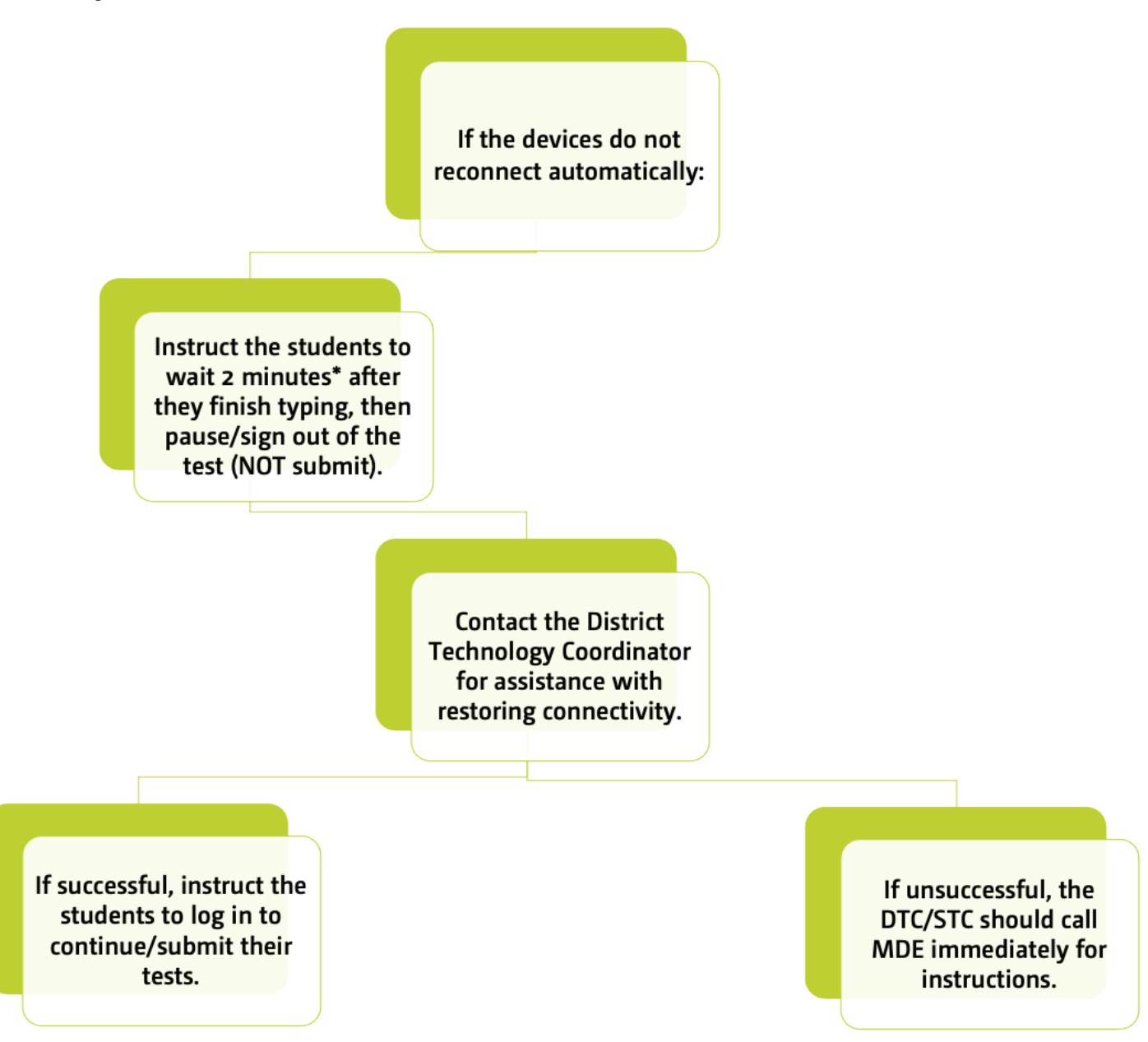

**Note:** For Writing prompts, student responses are cached to the local device every 2 minutes.

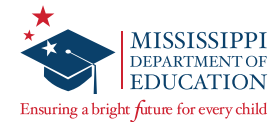

# Scenario #5: Extensive school outage with hard-wired devices (e.g., infrastructure network cable cut)

During testing, the school experiences a power outage when students are testing on hard-wired devices.

| 1. Do NOT have the students move to new devices.                                                                                                    |  |
|----------------------------------------------------------------------------------------------------|--|
| 2. Quarantine and label the devices with the students' names (include<br>MSIS number if multiple students have the same name), if necessary. For<br>computer labs, utilize seating charts to make sure the same student<br>returns to the same device to resume testing. |  |
| 3. If the students need to leave the testing area to resume testing another time, the class may be dismissed. Notify the MDE for next steps.                                                                                                    |  |
| 4. Call the school's maintenance team for assistance with restoring power.                                                                                                    |  |
| 5. Keep the devices powered on and plugged in to a power source.                                                                                                    |  |
| 6. Once power is restored, have the students log back in to their test.<br>Students should wait at least two minutes for responses to populate.                                                                                                    |  |
| 7. Call Questar Customer Support at 1-800-644-4054 for assistance in recovering student responses if responses do not populate.                                                                                                    |  |

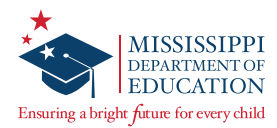

### Scenario #6: Outage with individual/one-to-one devices

During testing, the school experiences a power outage when students are testing on individual/one-to-one devices.

| 1. Do NOT have the students move to new devices.                                                                                                    |  |
|----------------------------------------------------------------------------------------------------|--|
| 2. Call the school's maintenance team for assistance with restoring power. Work with the District Technology Coordinator to determine an approximate timeline for students to resume testing.                                                                                                    |  |
| 3. Contact Customer Support to document the number of students and classes impacted; make note of the case number to be entered onto an Irregularity Report (see step 5 below).                                                                                                    |  |
| 4. Whenever possible, quarantine and label student devices with the students'<br>names (include MSIS number if multiple students have the same name). If<br>quarantining is not possible, the access codes must be changed for all affected<br>Test Administrations via the "View Test Administration" page in Nextera Admin.<br>If assistance is needed to change the access codes, contact Customer Support. |  |
| 5. If students need to leave the testing area to resume testing another time, the DTC must submit an Irregularity Report through Caveon Core for documentation purposes.                                                                                                    |  |
| 6. Once power is restored, have the students log back in to their test. Students should wait at least two minutes for responses to populate.                                                                                                    |  |

**Note:** If Internet connectivity is lost for any reason prior to the submission of a test session, the device cache stores the responses locally until connectivity is restored. Please do NOT clear cache before connectivity is restored.

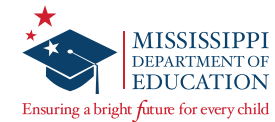

### **Continued Support**

Do NOT have the student(s) move to a new device or allow any other student(s) to test on the device(s).

Do NOT restart or reboot the device(s).

Quarantine and label the device(s) with the students' name(s) and/or MSIS number(s). Then if the student(s) need to leave the testing area to resume testing another time, the student(s) may be dismissed, but the District Test Coordinator must submit a District Request Form through Caveon Core for documentation purposes.

Contact the District Technology Coordinator to ensure there are not any software or policy settings that would clear out the devices' local cache or temporary files.

Keep the device(s) powered on and plugged in to a power source.

If still unable to reestablish connection, or at any point during the above steps, call Questar Customer Support at 1-800-644-4054.

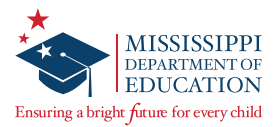

# **Transcribing Accommodated Responses into Nextera**

For students requiring a Paper/Pencil, Large Print, or Braille test book, all responses must be transcribed into the online Nextera Test Delivery System (TDS).

After a student completes testing, the transcriber will copy the student responses from the accommodated paper test book into the Nextera TDS. **All responses must be transcribed into the online system.** Ensure that all accommodated materials are collected and returned to Questar as soon as testing/transcription is complete. (See the *Handling Secure Materials* section of this manual.)

### **Transcription Instructions**

Test Administrators should follow the steps below to transcribe a student's responses into Nextera:

- Step 1 Log in to the Nextera Admin site. Navigate to the student record and ensure the correct *Print Variations* accommodation option is selected for the applicable content area(s).
- Step 2 Obtain the student's login credentials from the *Test Administrations* page in Nextera Admin. **Note:** If the student is not assigned to a class in Nextera, the STC can manually add the student if needed and assign the student to a class. You will then be able to obtain the student's login credentials from the *Test Administrations* page for the class to which he or she is assigned.
- Step 3 After signing in as the student in the Secure Browser, ensure that all student data fields are accurate and complete.
- Step 4 Transcribe all student responses from the test book into Nextera. If a student response does not fit the Nextera field requirement, go back to the student and ask him/her to adjust his/ her response in the test book in a secure testing environment. Do not modify the student's response in any way other than what the student provides.
- Step 5 Enlist a second staff member to verify that the student's responses were entered correctly before submitting the test. Then submit the test.

If you have any questions, please contact Questar Customer Support by calling 1-800-644-4054 or via email at <u>mscustomersupport@questarai.com</u>.

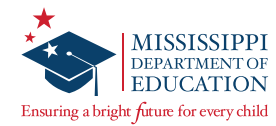

# **Handling Secure Materials**

#### **Receiving Materials**

Accommodated materials will be packed in boxes by school but will be shipped to the District Test Coordinator. Upon receiving materials, STCs must inventory the materials using the box content list. If the contents do not match the box content list, STCs must contact the DTC so he or she can contact Questar Customer Support. STCs must store materials in a secure location at all times, except when they are being used for testing. If additional materials are needed, STCs must contact the DTC so he or she can place the order for additional materials.

If materials are missing from the shipment, DTCs should refer to the *Additional Material Orders* section of the DTCM.

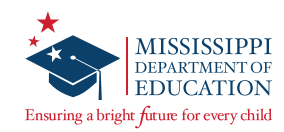

### **Managing Materials**

| nsuring a bright future for every                         | child                            |                           |                                                                      |                                       |                                 |                           |                              |                           |                      |
|-----------------------------------------------------------|----------------------------------|---------------------------|----------------------------------------------------------------------|---------------------------------------|---------------------------------|---------------------------|------------------------------|---------------------------|----------------------|
| District: 9999 Samp                                       | le District                      |                           |                                                                      | School: 999                           | Sample Hi                       | gh School                 |                              |                           |                      |
| his is your Secure Ma<br>ocument the receipt ar<br>eeded. | terials Sign (<br>id return of t | Out Form a<br>he secure r | nd should be used to keep track on naterials. This form is meant for | of your secure m<br>internal use only | aterials at all<br>y and may be | times. Plea<br>copied for | ise use this<br>district and | to invente<br>l school re | ory and<br>cords as  |
| ecurity Number List: 1023                                 | 82410-1023824                    | 154, 1023829              | 35-102382979, 102383535-102383564,                                   | 102413905-102413                      | 3914                            |                           |                              |                           |                      |
| Security Numbers                                          | Initial<br>Dist Inv              | Initial<br>School<br>Inv  | Student Name                                                         |                                       | Teacher<br>Assignment           | Checked<br>Out            | Checked<br>In                | Final<br>School<br>Inv    | Final<br>Dist<br>Inv |
|                                                           |                                  |                           |                                                                      |                                       |                                 |                           |                              |                           |                      |
|                                                           |                                  |                           |                                                                      |                                       |                                 | 1                         |                              |                           | 1                    |
|                                                           |                                  |                           |                                                                      |                                       |                                 |                           |                              |                           |                      |
|                                                           |                                  |                           |                                                                      |                                       |                                 | 1                         |                              |                           |                      |
|                                                           |                                  |                           |                                                                      |                                       |                                 | 1                         |                              |                           |                      |
|                                                           | -                                |                           |                                                                      |                                       |                                 | <u> </u>                  |                              |                           |                      |
|                                                           | _                                |                           |                                                                      |                                       |                                 |                           |                              |                           |                      |
|                                                           |                                  |                           |                                                                      |                                       |                                 |                           |                              |                           |                      |
|                                                           |                                  |                           |                                                                      |                                       |                                 | -                         |                              |                           | <u> </u>             |
|                                                           | _                                |                           |                                                                      |                                       |                                 |                           |                              |                           |                      |
|                                                           |                                  |                           |                                                                      |                                       |                                 |                           |                              |                           |                      |
|                                                           |                                  |                           |                                                                      |                                       |                                 |                           |                              |                           |                      |
|                                                           |                                  |                           |                                                                      |                                       |                                 |                           |                              |                           |                      |
|                                                           |                                  |                           |                                                                      |                                       |                                 |                           |                              |                           |                      |
|                                                           |                                  |                           |                                                                      |                                       |                                 | 1                         |                              |                           |                      |
|                                                           | -                                |                           |                                                                      |                                       |                                 |                           |                              |                           |                      |

The Secure Materials Sign Out Form should be used to track secure printed materials (Paper/Pencil, Large Print, and Braille test books) at all times. Please use this form to inventory and document the receipt and return of secure materials. This form may be copied for district and school records and does NOT need to be returned to Questar.

### **Day of Testing**

STCs must distribute materials to Test Administrators the morning of testing and collect them at the end of each testing block/day.

Secure materials to distribute include the following:

- Accommodated test books (Paper/Pencil, Large Print, and Braille)
- Student login credentials
- Reference sheets (if printed)
- Writing rubrics (if printed)

After testing is complete, all secure materials (including scratch paper) must be provided to the DTC. The DTC must then return all accommodated test books to Questar.

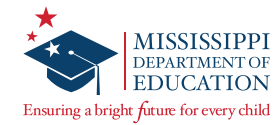

# **Returning Secure Materials**

After testing, all test books must be returned to Questar.

**Note:** The MDE will receive a Missing Materials Report from Questar listing any secure materials that were not returned.

Using the instructions below, STCs should organize and prepare all test materials for return.

- 1 Collect all secure materials from Test Administrators.
- 2 Place all Paper/Pencil, Large Print, and Braille test books in a Questar box, unsealed, and return them to the District Test Coordinator for required verification checks.

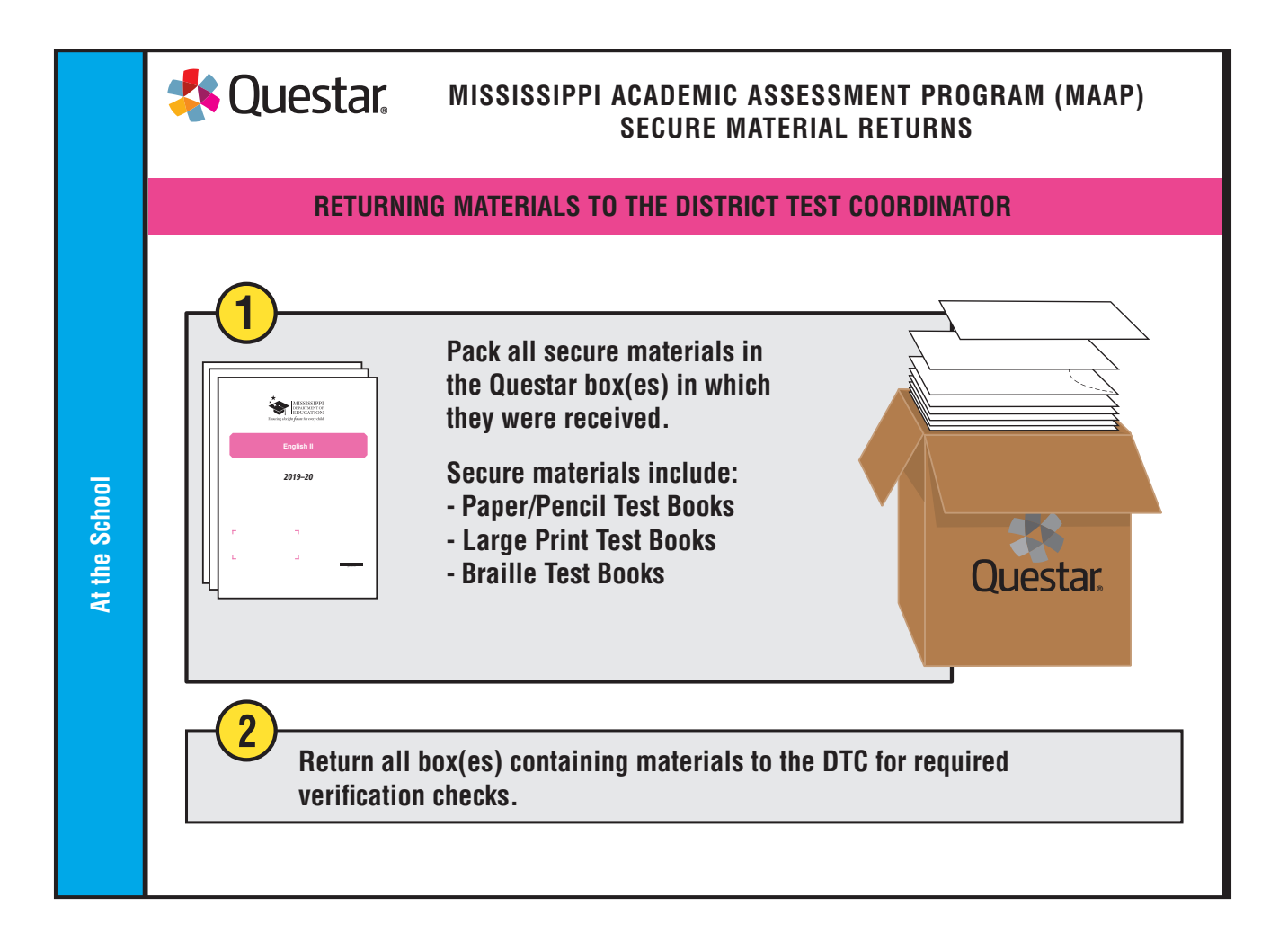

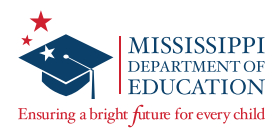

# **Viewing and Accessing Reports**

This section will provide step-by-step instruction for accessing reports in Nextera Admin. Refer to the Important Dates page in Nextera (under the TEST ADMINISTRATIONS tab) to find out when reports will be released in Nextera Admin. For guidance on interpreting the reports, refer to the *Report Interpretation Guide* on the Nextera *Help* page.

#### To Access, View, and Download Reports:

| Mic | sissippi Acadomic Assossment Program                          |
|-----|---------------------------------------------------------------|
|     | Powered by Nextera™                                           |
|     | User ID                                                       |
|     |                                                               |
|     | Password                                                      |
|     | Sign In                                                       |
|     | Forgot your password?                                         |
|     | <b>**</b>                                                     |
|     | Questar                                                       |
|     | © 2021 Questar Assessment.                                    |
|     | Nextera is a registered trademark of Questar Assessment, Inc. |

**2** From the menu bar, select the **REPORTS** tab, and then select **Reports**.

|              | Mississippi Academic Assessment Program                                    |  |     |         |              |               |  |  |  |
|--------------|----------------------------------------------------------------------------|--|-----|---------|--------------|---------------|--|--|--|
|              | HOME STUDENTS - CLASSES TEST ADMINISTRATIONS - ACCOUNTS - REPORTS - HELP - |  |     |         |              |               |  |  |  |
|              | Reports                                                                    |  |     |         |              |               |  |  |  |
| Your Profile |                                                                            |  | Wha | t's New | Data Files & | Other Reports |  |  |  |

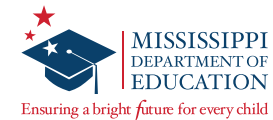

Select the appropriate **Report Level**, and then select the **Testing Window**, **Content Area**, and **Report Type** you wish to view.

| Керонсэ                                                                |                   |           |
|------------------------------------------------------------------------|-------------------|-----------|
| Choose what report you'd                                               | like to create.   |           |
| Report Level                                                           |                   |           |
| District                                                               | School            | Classroom |
| Testing Window                                                         |                   |           |
| Administration                                                         | •                 |           |
| Content Area                                                           |                   |           |
| Subject                                                                | •                 |           |
| Report Type                                                            |                   |           |
|                                                                        |                   |           |
|                                                                        | •                 |           |
| Pass/not pass report                                                   | •                 |           |
| Pass/not pass report<br>School demographic sun                         | ▼<br>nmary report |           |
| Pass/not pass report<br>School demographic sun<br>School roster report | •<br>nmary report |           |

The **Report Levels** and **Report Types** available to you on the *Reports* page will depend on your role within Nextera.

| District-Level Reports                | School-Level Reports                | Classroom-Level Reports                |
|---------------------------------------|-------------------------------------|----------------------------------------|
| District Summary                      | School Roster                       | Classroom Roster                       |
| District Demographic Summary          | School Summary                      | Print Student Labels                   |
| District Standard Analysis<br>Summary | School Demographic<br>Summary       | Individual Student Report (ISR)        |
|                                       | Pass/Not Pass                       | Classroom Standard Analysis<br>Summary |
|                                       | School Standard Analysis<br>Summary |                                        |

**Note:** School-Level Individual Student Reports (ISRs) and School-Level Student Labels are accessible via the *Data Files & Other Reports* page under the **REPORTS** tab. (See the next section for directions on accessing these reports.)

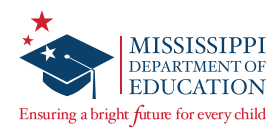

**4** Select **Create report** to create the report.

• Pop-up blockers must be disabled in order for reports to be created.

#### To Access School-Level ISRs and Student Labels:

**1** From the menu bar, select the **REPORTS** tab, and then select **Data Files & Other Reports**.

| Mississippi Academic Assessment Program |            |         |                  |        |            |              |               |  |
|-----------------------------------------|------------|---------|------------------|--------|------------|--------------|---------------|--|
| HOME                                    | STUDENTS ~ | CLASSES | TEST ADMINISTRAT | IONS ~ | ACCOUNTS ~ | REPORTS ~    | HELP 🗸        |  |
|                                         |            |         |                  |        |            | Reports      |               |  |
| Your Pro                                | ofile      |         |                  | Wha    | t's New    | Data Files & | Other Reports |  |

2 On the *Data Files* & *Other Reports* page, select the **School Data file level**, the applicable **Testing Window**, and the applicable **School**. Then select **View files**.

| Missi       | ssippi A               | cadem   | nic Assessment | Progran    | n         |        |
|-------------|------------------------|---------|----------------|------------|-----------|--------|
| HOME        | STUDENTS ~             | CLASSES |                | ACCOUNTS ~ | REPORTS ~ | HELP ~ |
|             |                        |         |                |            |           |        |
| Data        | Files & O              | ther R  | eports         |            |           |        |
| Choose wha  | at files you'd like to | o view. |                |            |           |        |
| Data file l | evel                   |         |                |            |           |        |
| O District  |                        | School  |                |            |           |        |
| Testing W   | /indow                 |         |                |            |           |        |
| Administ    | ration •               |         | -              |            |           |        |
| Informati   | on                     |         |                |            |           |        |
| District *  |                        |         |                |            |           |        |
| District    |                        |         | •              |            |           |        |
| School*     |                        |         |                |            |           |        |
| School      |                        |         |                |            |           |        |

*ServicePoint* will display in a new internet browser tab or window.

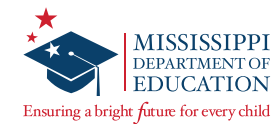

#### **3** Select the **REPORTS** tab, and then select **School Reports**.

| Administration | State   MS   Mississippi   Change | Log Out |
|----------------|-----------------------------------|---------|
| 🎄 Servi        | cePoint 🔄                         |         |
| ORDERS -       |                                   |         |
| Welcome        | School Reports                    |         |
| Please choose  |                                   |         |
|                |                                   |         |

4 A list of the available Individual Student Reports (ISRs) and Student Labels for the school selected will display. Select the link in the **Title** column to view the desired report in a PDF file format.

| Administration   State   MS   Mississippi   Change |        |      |        |  |  |
|----------------------------------------------------|--------|------|--------|--|--|
| servicePoint 👻                                     |        |      |        |  |  |
| ORDERS - REPORTS -                                 |        |      |        |  |  |
| Reports: School                                    |        |      |        |  |  |
| District                                           | School |      |        |  |  |
| District                                           | School | •    |        |  |  |
|                                                    |        |      |        |  |  |
| <u>Title</u>                                       |        | Туре | Level  |  |  |
| MS Individual Student Reports                      |        | pdf  | School |  |  |
| MS Student Labels                                  |        | pdf  | School |  |  |

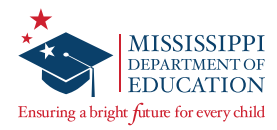

# **Additional Information**

| Mississippi Academic Assessment Program |                                                                            |  |  |                  |  | 🤹 Questar |  |
|-----------------------------------------|----------------------------------------------------------------------------|--|--|------------------|--|-----------|--|
| HOME STUDENTS -                         | HOME STUDENTS - CLASSES TEST ADMINISTRATIONS - ACCOUNTS - REPORTS - HELP - |  |  |                  |  |           |  |
| Support Documentat                      | Support Documentation 2                                                    |  |  |                  |  |           |  |
| MAAP/MAAP-A<br>Resources                |                                                                            |  |  | MAAP-A Resources |  |           |  |

Reference materials, such as the Test Administrator's Manual (TAM), are available on the Nextera Admin *Help* page.

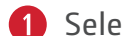

**1** Select **Help** under the **HELP** tab.

**2** At the bottom of the page, under *Support Documentation*, you will find additional resources.

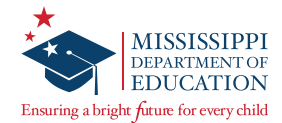

# **Appendix A: Text-to-Speech Quick Reference Guide**

### What (53) Directions Only Text-to-Speech (TTS) Will Read:

| Grade and Subject     | Directions | Questions | Answer<br>Choices | Writing Prompt<br>(ELA Session 2) |
|-----------------------|------------|-----------|-------------------|-----------------------------------|
| Math<br>(All Grades)* | ~          |           |                   | N/A                               |
| ELA (All Grades) †    | ~          |           |                   |                                   |

### What (55) TTS Will Read:

| Grade and Subject | Directions           | Questions | Answer<br>Choices    | Writing Prompt<br>(ELA Session 2) |
|-------------------|----------------------|-----------|----------------------|-----------------------------------|
| Math (All Grades) | ~                    | ~         | ~                    | N/A                               |
| ELA (Grades 4+)   | <ul> <li></li> </ul> | V         | <ul> <li></li> </ul> | V                                 |
| ELA (Grade 3) †   | ~                    |           |                      | V                                 |

**Note:** For both versions of TTS, when no allowable content for TTS to read is present, the TTS player will say "Nothing Playable" and the TTS buttons will be un-selectable. This applies to both Math and ELA.

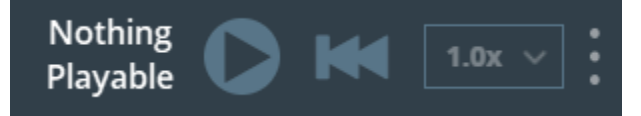

\* For (53) Directions Only TTS, nothing will be read in Mathematics or Algebra I since the questions themselves contain the directions.

† If an ELA Grade 3 student has Accommodation 53 for Reading but Accommodation 55 for Writing, the student should be assigned (55) TTS, since only the directions will be read during the Reading session. An accommodation cannot be set for one session and not the other.

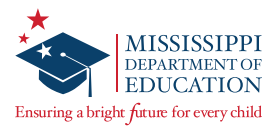

# **Appendix B: Nextera Accommodations Guide**

This table will assist you in selecting the proper accommodations in Nextera Admin, in alignment with the Mississippi Testing Accommodations Manual, based on a student's IEP, 504 Plan, or LSP. For instructions on assigning student accommodations in Nextera Admin, refer to the *Marking Accommodations for a Student* section. **Note:** ELA and English II passages <u>cannot</u> be read aloud.

### **Applying MDE Accommodations to Nextera**

| #  | MDE Accommodation                                                                                                    | Notes                                                                                                | Nextera:<br>Online Testing | Nextera:<br>Offline Testing            | Nextera: Classroom<br>Accommodations |
|----|----------------------------------------------------------------------------------------------------|----------------------------------------------------------------------------------------------------|----------------------------|----------------------------------------|--------------------------------------|
| 23 | Extended time through<br>the end of the day                                                                                                    | Reference<br>the MAAP<br>Accommodation<br>23 Extended<br>Time Guidance                               | N/A                        | N/A                                    | Select (23)                          |
| 24 | Administer the<br>test over several<br>sessions, specifying<br>the duration of each<br>session. (Testing must<br>be completed within<br>testing window.)<br>Refer to Note 4 in the |                                                                                                    | N/A                        | N/A                                    | Select (24)                          |
|    | <u>Mississippi Testing</u><br><u>Accommodations</u><br><u>Manual</u>                                                                                                    |                                                                                                    |                            |                                        |                                      |
| 25 | Administer the test<br>over several days,<br>specifying the duration<br>of each session.<br>(Testing must be<br>completed within<br>testing window.)                               | Reference<br>the <u>MAAP</u><br><u>Accommodation</u><br><u>25 Stopping</u><br><u>Points Guidance</u> | N/A                        | N/A                                    | Select (25)                          |
|    | Refer to Note 4 in the<br><u>Mississippi Testing</u><br><u>Accommodations</u><br><u>Manual</u> .                                                                                   |                                                                                                    |                            |                                        |                                      |
| 40 | Large Print (paper<br>version)<br>(Accommodation 72 to<br>transfer online)                                                                                                    |                                                                                                    | N/A                        | Print Variations —<br>(40) Large Print | N/A                                  |

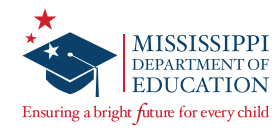

| #  | MDE Accommodation                                                                                                    | Notes                                                                                                    | Nextera:<br>Online Testing<br>Accommodations                                                                       | Nextera:<br>Offline Testing<br>Accommodations                                                                | Nextera: Classroom<br>Accommodations |
|----|----------------------------------------------------------------------------------------------------|----------------------------------------------------------------------------------------------------|----------------------------------------------------------------------------------------------------|----------------------------------------------------------------------------------------------------|--------------------------------------|
| 41 | Braille Responses<br>(must be transcribed<br>verbatim)<br>Refer to Note 17 in<br>the <u>Mississippi Testing</u><br><u>Accommodations</u><br><u>Manual.</u>                                                                                                    |                                                                                                    | N/A                                                                                                    | Print Variations —<br>(41) Braille                                                                           | N/A                                  |
| 53 | Read test directions<br>(but NOT test items)<br>to individual students<br>or a group—repeating<br>and/or paraphrasing<br>directions if needed.<br>Refer to Notes 6 & 7 in<br>the <u>Mississippi Testing</u><br><u>Accommodations</u><br><u>Manual</u> .                             | Reference<br>the <u>MAAP</u><br><u>Read-Aloud</u><br><u>Accommodation</u><br><u>Guidance</u>                                                                                         | Text-to-Speech<br>— (53) Directions<br>only<br>or<br>Read-Aloud<br>(Online) — (53)<br>Human RA,<br>directions only | If a Print Variation<br>is present, select<br>Read-Aloud<br>(Offline) — (53)<br>Human RA,<br>directions only | N/A                                  |
| 55 | Read test directions<br>and test items<br>(questions and<br>answer choices) to<br>individual students or<br>a group—repeating<br>directions/items but<br>not paraphrasing.<br>Refer to Notes 6 & 7 in<br>the <u>Mississippi Testing</u><br><u>Accommodations</u><br><u>Manual</u> . | Questions and<br>answer choices<br>will not be read<br>for Grade 3 ELA<br>Session 1.<br>Reference<br>the <u>MAAP</u><br><u>Read-Aloud</u><br><u>Accommodation</u><br><u>Guidance</u> | Text-to-Speech —<br>(55) TTS<br>or<br>Read-Aloud<br>(Online) — (55)<br>Human RA, no<br>paraphrasing                | If a Print Variation<br>is present, select<br>Read-Aloud<br>(Offline) — (55)<br>Human RA, no<br>paraphrasing | N/A                                  |

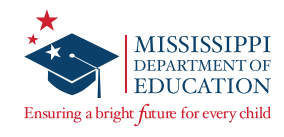

| #  | MDE Accommodation                                                                                                    | Notes                                                                                                    | Nextera:                                                   | Nextera:                                                                                                  | Nextera: Classroom |
|----|----------------------------------------------------------------------------------------------------|----------------------------------------------------------------------------------------------------|------------------------------------------------------------|----------------------------------------------------------------------------------------------------|--------------------|
|    |                                                                                                    |                                                                                                    | Online Testing                                             | Offline Testing                                                                                           | Accommodations     |
|    |                                                                                                    |                                                                                                    | Accommodations                                             | Accommodations                                                                                            |                    |
| 58 | Read test directions<br>and test items<br>(questions and<br>answer choices) to<br>individual students or<br>a group—repeating<br>directions/items<br>and paraphrasing<br>directions ONLY (not<br>test items) if needed.<br>Refer to Notes 6 & 7 in<br>the <u>Mississippi Testing</u><br><u>Accommodations</u>                                                                                                    | Questions and<br>answer choices<br>will not be read<br>for Grade 3 ELA<br>Session 1.<br>Reference<br>the <u>MAAP</u><br><u>Read-Aloud</u><br><u>Accommodation</u><br><u>Guidance</u> | Read-Aloud<br>(Online) — (58)<br>Human RA,<br>paraphrasing | If a Print Variation<br>is present, select<br>Read-Aloud<br>(Offline) — (58)<br>Human RA,<br>paraphrasing | N/A                |
| 70 | Dictation of answers<br>to test administrator/<br>proctor (scribe)<br>(Must be written<br>exactly as the student<br>dictates. Editing or<br>altering in any way<br>is prohibited. The<br>student is responsible<br>for capitalization,<br>punctuation, and<br>spelling. The student<br>should review the<br>draft for revision<br>without prompting or<br>assistance.)<br>Refer to Note 8 in the<br><u>Mississippi Testing</u><br><u>Accommodations</u><br><u>Manual</u> . | Used primarily<br>for Paper/Pencil<br>forms<br>Answers must<br>be transcribed<br>into the online<br>system according<br>to the test<br>security plan                                 | N/A                                                        | N/A                                                                                                    | Select (70)        |

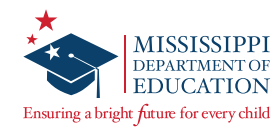

| #  | MDE Accommodation                                                                                                    | Notes                                                                                                 | Nextera:<br>Online Testing<br>Accommodations | Nextera:<br>Offline Testing<br>Accommodations                                                                                  | Nextera: Classroom<br>Accommodations |
|----|----------------------------------------------------------------------------------------------------|----------------------------------------------------------------------------------------------------|----------------------------------------------|----------------------------------------------------------------------------------------------------|--------------------------------------|
| 72 | Allow marking of<br>answers in test booklet<br>and transferring of<br>answers from test<br>booklet to answer<br>document by test<br>administrator. (e.g.,<br>large print)<br>Refer to Note 8 in the<br><u>Mississippi Testing</u><br><u>Accommodations</u>                                                 | Answers must<br>be transcribed<br>into the online<br>system according<br>to the test<br>security plan | N/A                                          | Print Variations –<br>Paper/Pencil<br>or<br>Print Variations –<br>(40) Large Print<br>or<br>Print Variations –<br>(41) Braille | N/A                                  |
| 81 | Manual.<br>Native language<br>dictionaries for<br>EL students (i.e.<br>dictionaries that<br>translate English<br>words into the<br>native language—no<br>definitions are given in<br>either language)<br>Refer to Note 16 in<br>the <u>Mississippi Testing</u><br><u>Accommodations</u><br><u>Manual</u> . |                                                                                                    | N/A                                          | N/A                                                                                                    | Select (81)                          |
| 98 | Other allowable accommodation                                                                                                    |                                                                                                    | N/A                                          | N/A                                                                                                    | Select (OTHER)                       |

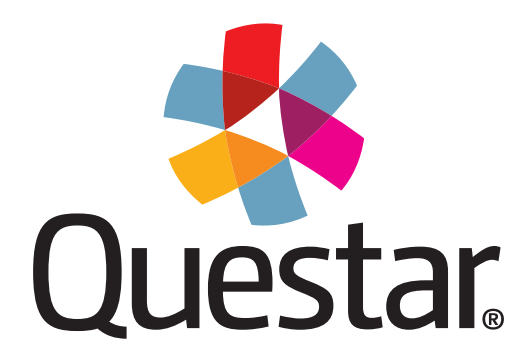

Questar Assessment Inc. 14720 Energy Way Apple Valley, MN 55124 (952) 997-2700 WWW.QUestarai.com